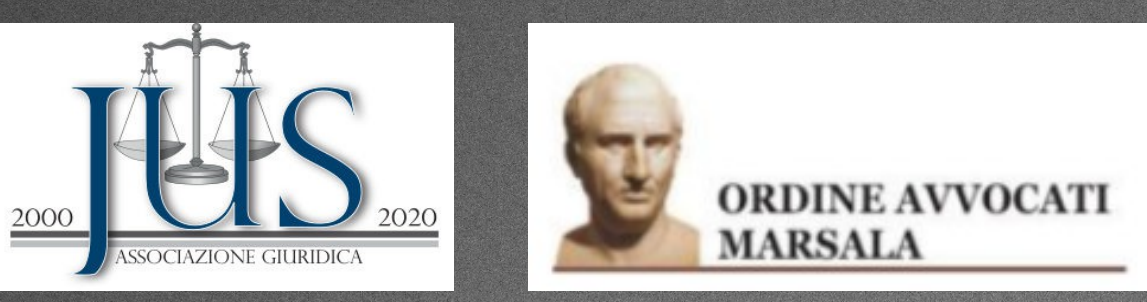

CAMERA PENALE DI MARSALA "On.le Avv. Stefano Pellegrino"

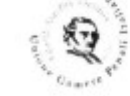

Aderente all'Unione delle Camere Penali Italiane

#### Il Procedimento Penale ai tempi del Covid-19

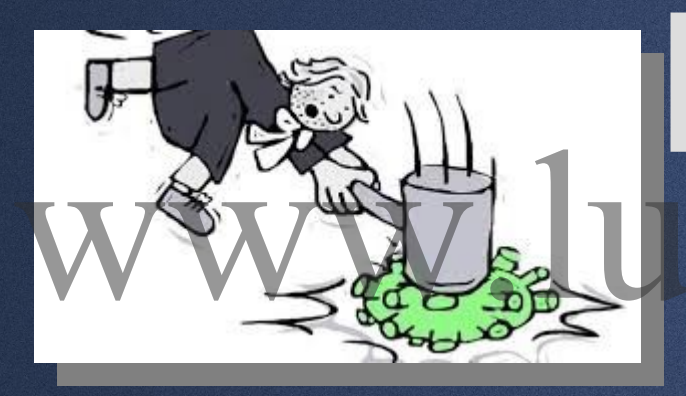

"Mutazioni" e prospettive

#### PRESENTED BY: Avv. Luciano Fiore

Docente di informatica Giuridica per la SSPL "G. Scaduto" dell'Università degli Studi di Palermo

HTTP://WWW.LUCIANOFIORE.EU

#### OBIETTIVO DELL'INTERVENTO

Illustrare l'attuale quadro normativo

• Fornire le necessarie informazioni sugli strumenti di base per effettuare :

Il deposito telematico di tutti gli atti per i quali è richiesto l'utilizzo obbligatorio di questo strumento attraverso il Portale deposito atti penali (PDP) ;

• Offrire piccoli suggerimenti per sopravvivere agli eventi.

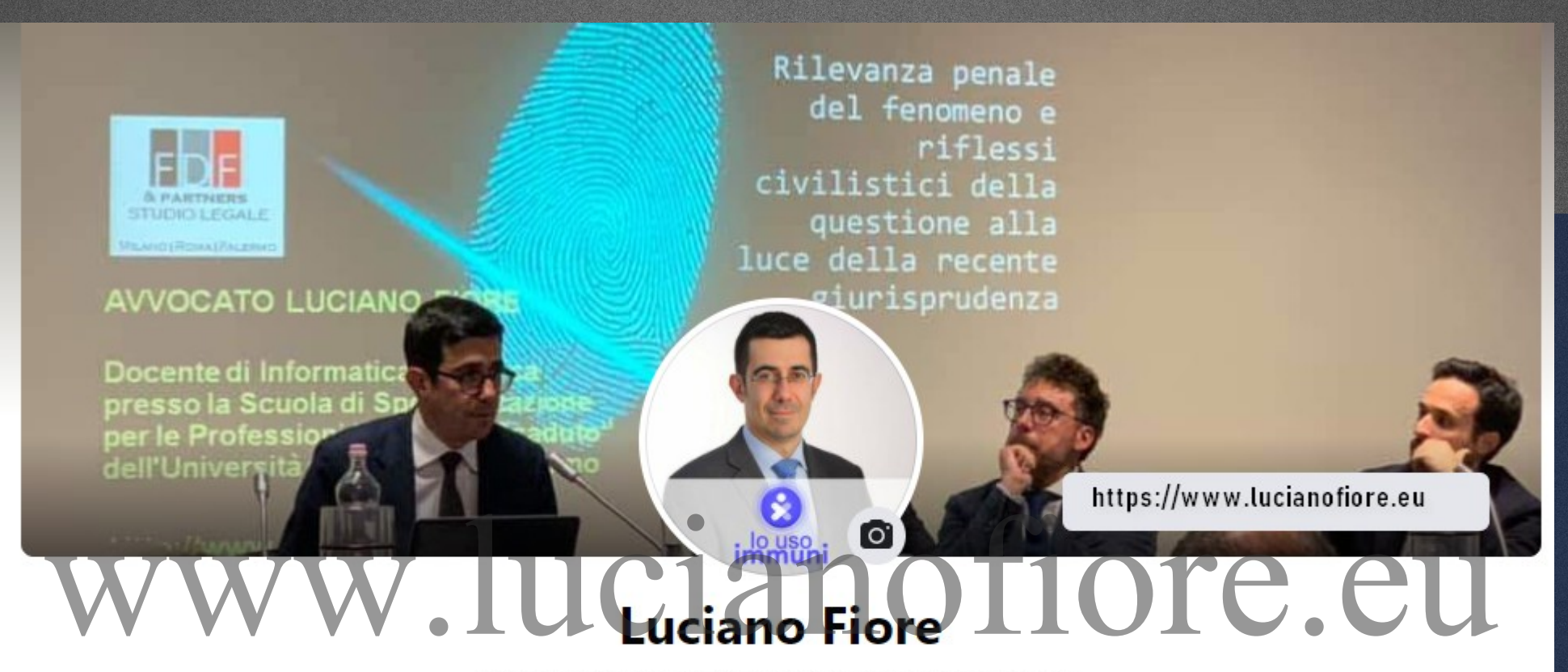

Avvocato esperto in Diritto delle Nuove Tecnologie

In breve https://www.facebook.com/luciano.fiore.946 https://www.lucianofiore.eu Docente di informatica giuridica presso la SSPL "Gioacchino Scaduto" dell'Università degli Studi di Palermo

# Premessa www.lucianofiore.eu

L'emergenza da Covid-19 ha imposto un massiccio ricorso alla tecnologia

Ci siamo trovati di fronte ad una serie di norme valevoli fino al termine dell'emergenza, come quelle relative al deposito telematico degli atti, ai collegamenti da remoto alle udienze a porte chiuse...

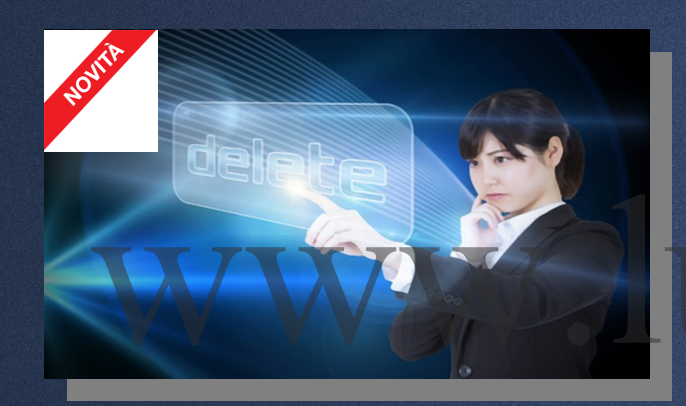

## QUADRO NORMATIVO

A) D.L. "CURA ITALIA" DEL 17 MARZO 2020, N. 18 (L. 27/2020 – ART. 83 COMMA QUATER-1) (DAL 12 MAGGIO 2020 AL 31 LUGLIO 2020)

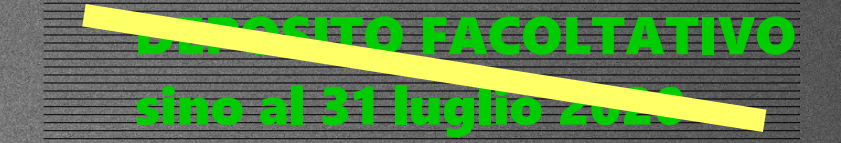

MEMORIE, DOCUMENTI, RICHIESTE E ISTANZE INDICATE DALL'ARTICOLO 415-BIS, COMMA 3, C.P.P. NONCHE' DI ATTI E DOCUMENTI DA PARTE DEGLI UFFICIALI E AGENTI DI POLIZIA GIUDIZIARIA SINO AL 31/07/2020 + PEC PER ALTRI ATTI (DOPPIO BINARIO)

 B) IL DECRETO RISTORI
 - D.L. 28 OTTOBRE 2020, N. 137 (L.176/2020)
 IN VIGORE DAL 29 OTTOBRE 2020);

DEPOSITO OBBLIGATORIO sino al 31 CENNAIO 2021

31 LUGLIO 2021

C) D.L. 2/2021 DEL 14 GENNAIO 2021 HA PROROGATO STATO DI MERGENZA)

D) DECRETO DEL MINISTERO DELLA GIUSTIZIA IN G.U. IL 21 GENNAIO 2021 + PROVV. DGSIA DEL 05/02/2021 SI È AMPLIATO IL NOVERO DEGLI ATTI DEPOSITABILI TRAMITE PORTALE DEGLI ATTI PENALI

E) D.L. 44/2021

## QUADRO NORMATIVO

D) <u>DECRETO DEL MINISTERO DELLA GIUSTIZIA IN G.U. IL 21</u> <u>GENNAIO 2021 + PROVV. DGSIA DEL 05/02/2021</u> SI È AMPLIATO IL NOVERO DEGLI ATTI DEPOSITABILI TRAMITE PORTALE DEGLI ATTI PENALI AGGIUNGENDO IN PARTICOLARE:

- NOMINA DEL DIFENSORE E RINUNCIA O REVOCA DEL MANDATO.

- ISTANZA DI OPPOSIZIONE ALL'ARCHIVIAZIONE EX ART. 410 C.P.P.;
- DENUNCIA EX ART. 333 C.P.P.;

- QUERELA EX ART. 336 C.P.P. <u>E RELATIVA PROCURA SPECIALE;</u>

## OBBLIGO DEPOSITO TELEMATICO <u>ALL'08/04/2021</u>

- MEMORIE, DOCUMENTI, RICHIESTE E ISTANZE INDICATE DALL'ARTICOLO 415-BIS, COMMA 3;

- ATTI E DOCUMENTI DA PARTE DEGLI UFFICIALI E AGENTI DI POLIZIA;

- NOMINA DEL DIFENSORE E RINUNCIA O REVOCA DEL MANDATO.

- ISTANZA DI OPPOSIZIONE ALL'ARCHIVIAZIONE EX ART. 410 C.P.P.;

- DENUNCIA EX ART. 333 C.P.P.;

- QUERELA EX ART. 336 C.P.P. <u>E RELATIVA PROCURA SPECIALE;</u>

## OBBLIGO DEPOSITO TELEMATICO AL 17/02/2021

COME SI LEGGE IN UNA NOTA DEL MINISTERO "L'IMPLEMENTAZIONE È STATA REALIZZATA NONOSTANTE LE DIFFICOLTÀ IMPOSTE DAL PERIODO PANDEMICO: SE LO SCORSO MAGGIO I DEPOSITI TELEMATICI ERANO STATI APPENA 20 IN TUTTA ITALIA, FRA IL 1° DICEMBRE 2020 E IL 21 GENNAIO 2021 ERANO GIÀ ARRIVATI A OLTRE 20MILA".

## MODALITA' DI ACCESSO AL PORTALE DEPOSITO ATTI PENALI

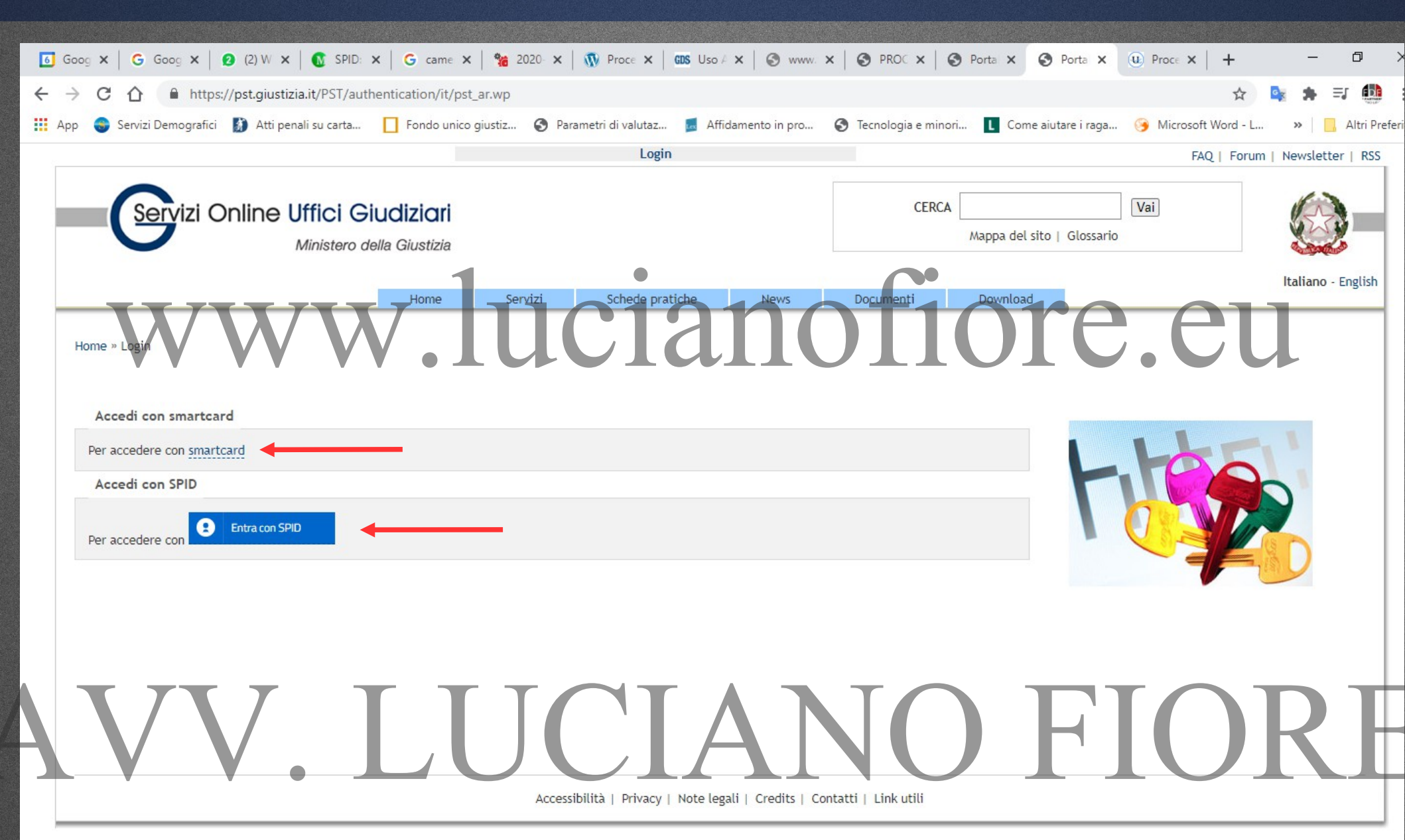

#### 1. CONTROLLATE SEMPRE CHE LA SMART CARD SIA INSERITA CORRETTAMENTE;

# www.licenofiore.eu

#### 2. EVITATE DI LASCIARE LA CHIAVETTA SEMPRE INSERITA SUL PC;

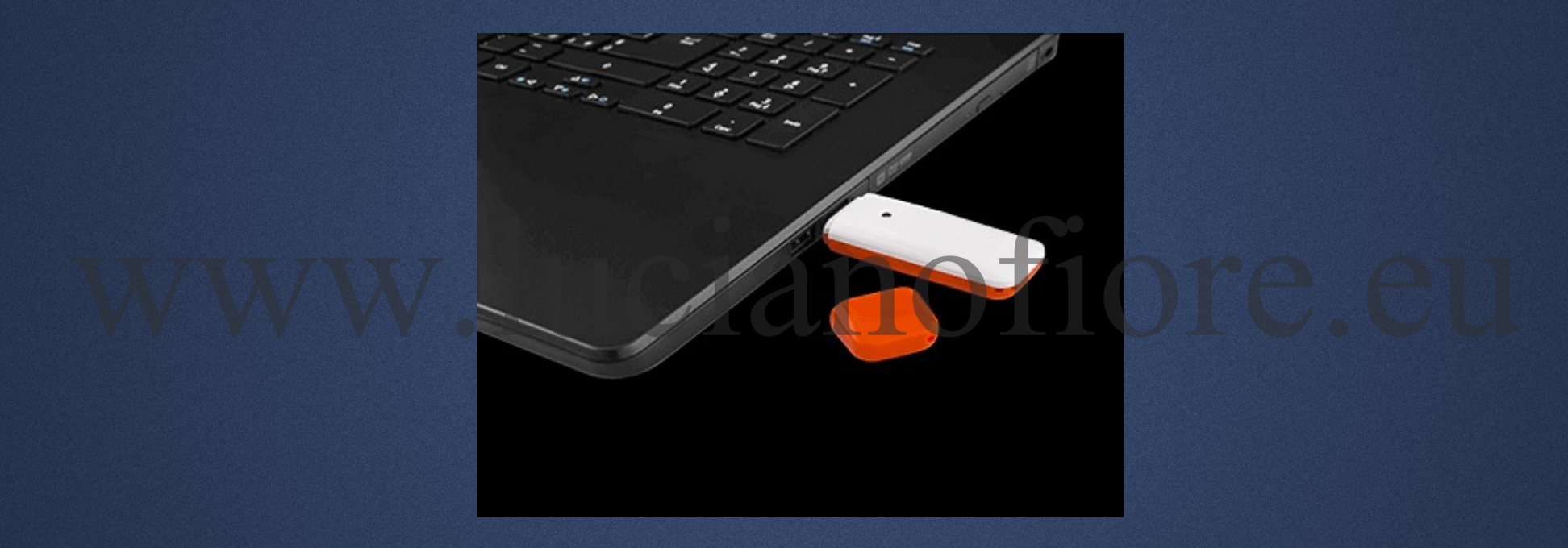

3. DOTATEVI DI UNA SECONDA CHIAVETTA (SE SIETE RICCHI... O SIETE PERSONE ANSIOSE... POTRESTE PERDERE LA CHIAVETTA O LA STESSA SUBIRE UN GUASTO IMPROVVISO... OPPURE POTRESTE NON ESSERVI ACCORTI DELLA SCADENZA DEL CERTIFICATO:-);

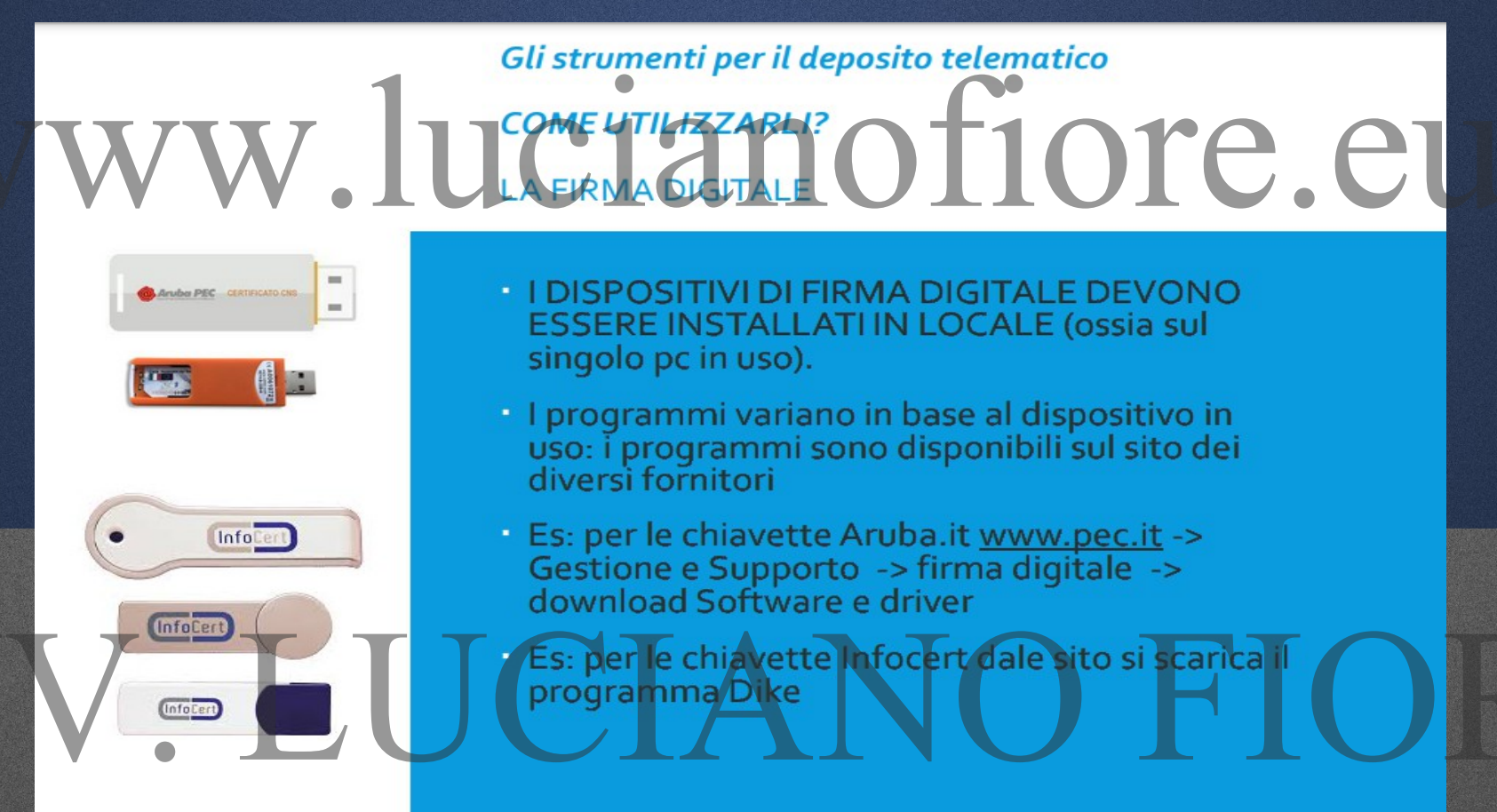

#### 4. CONTROLLATE LA SCADENZA DEL CERTIFICATO DI FIRMA;

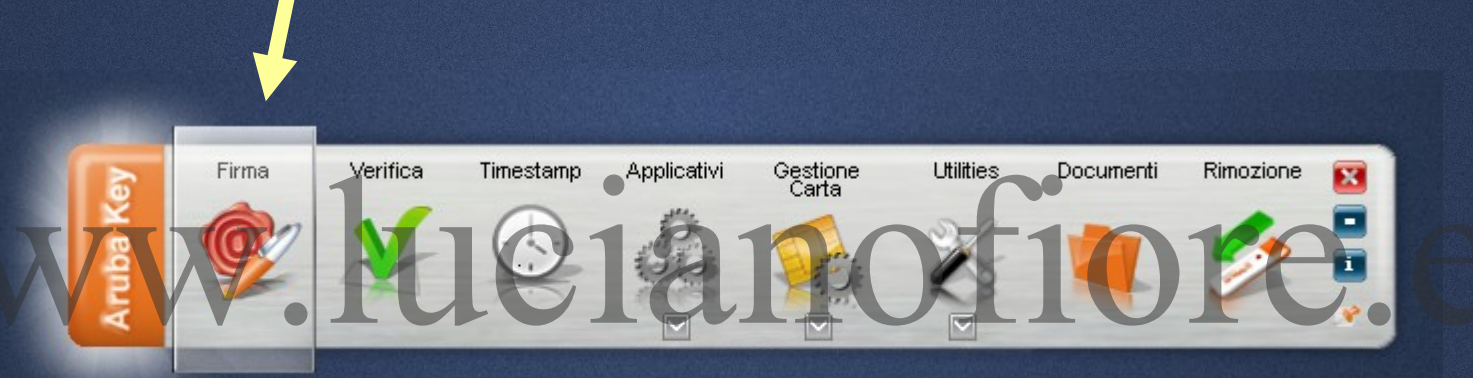

## ANV. LUCIANO FIORE

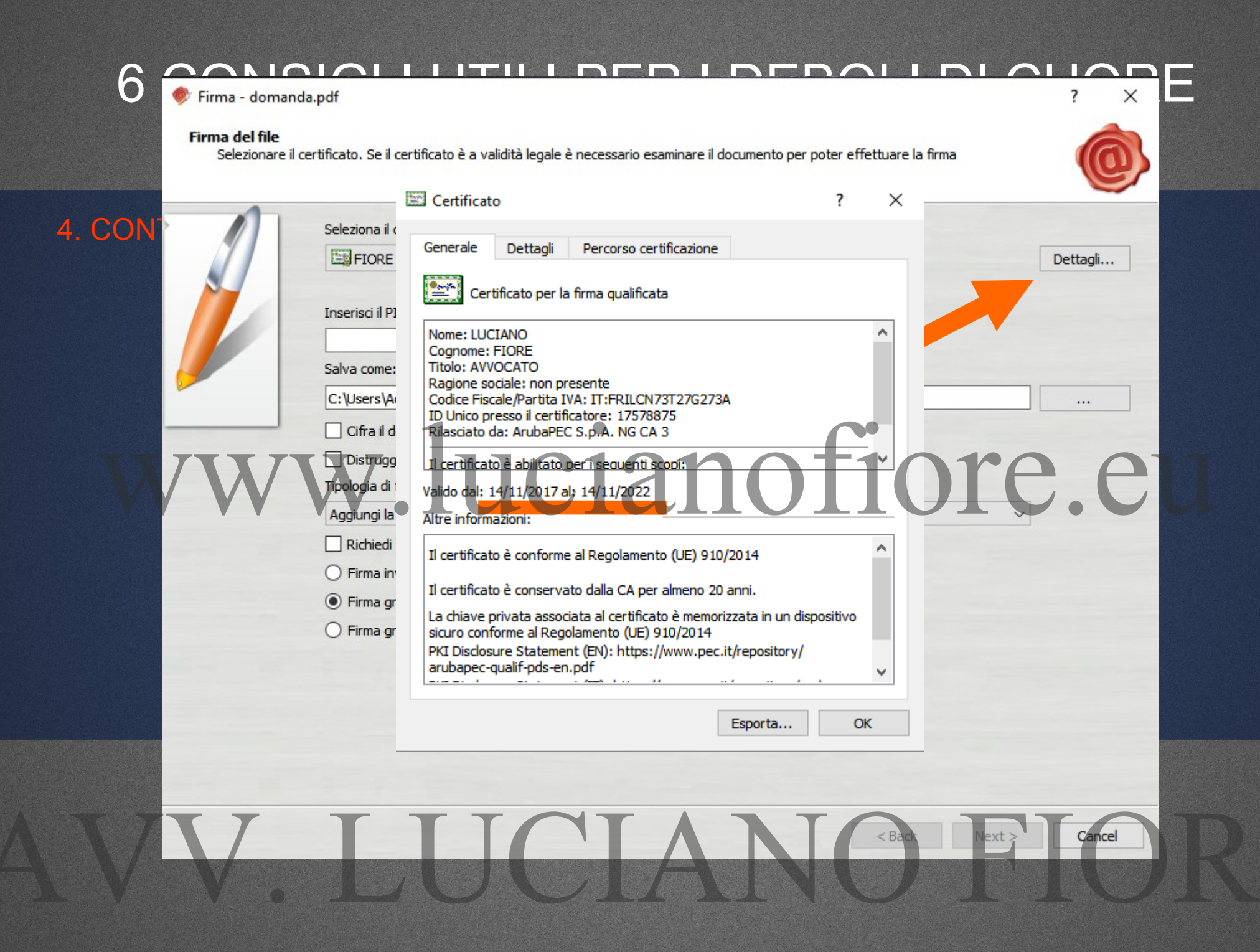

#### 5. CONTROLLATE LA CAPIENZA DELLA VOSTRA PEC (SE E' IL CASO AMPLIATE LO SPAZIO);

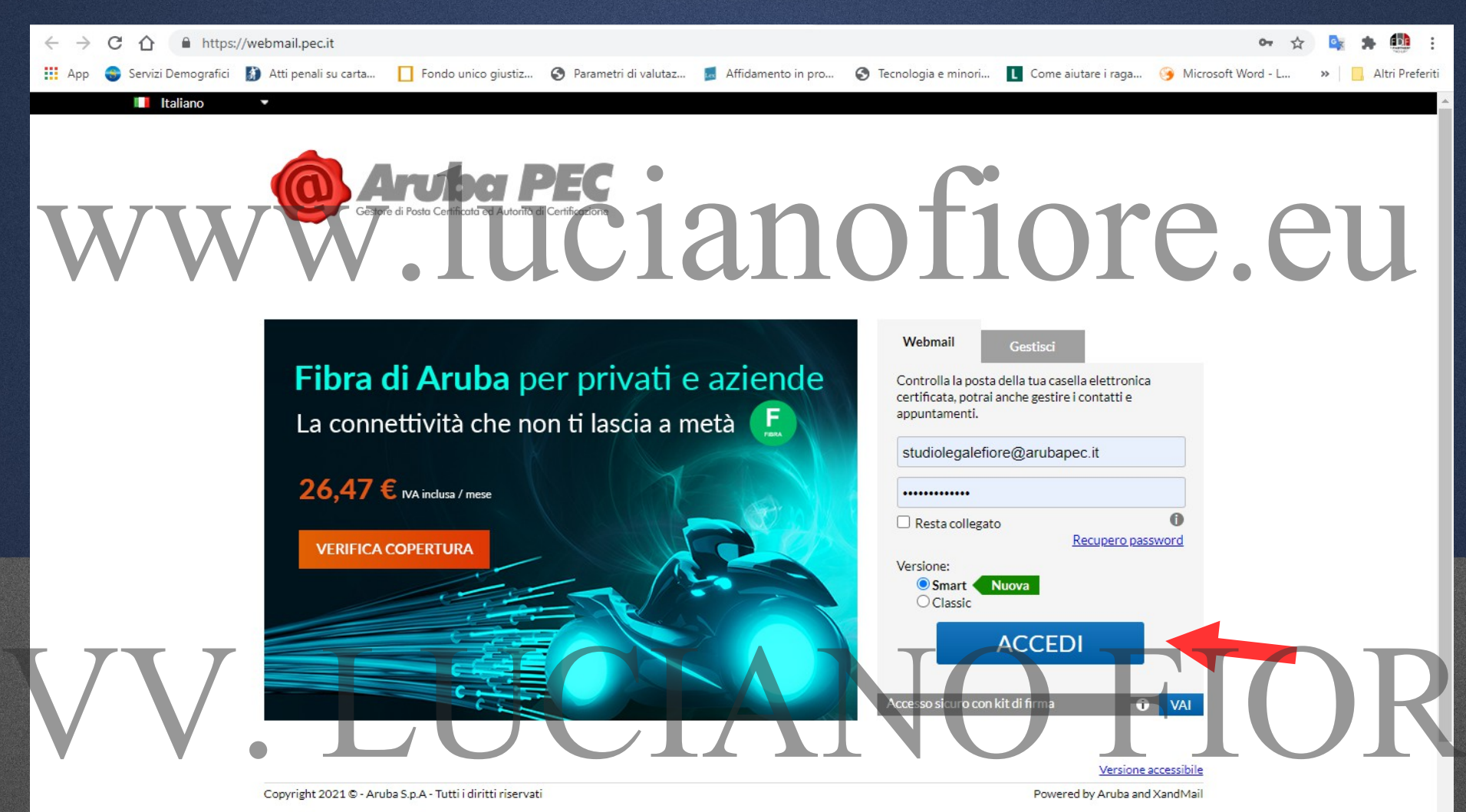

#### 5. CONTROLLATE LA CAPIENZA DELLA VOSTRA PEC (SE E' IL CASO AMPLIATE LO SPAZIO);

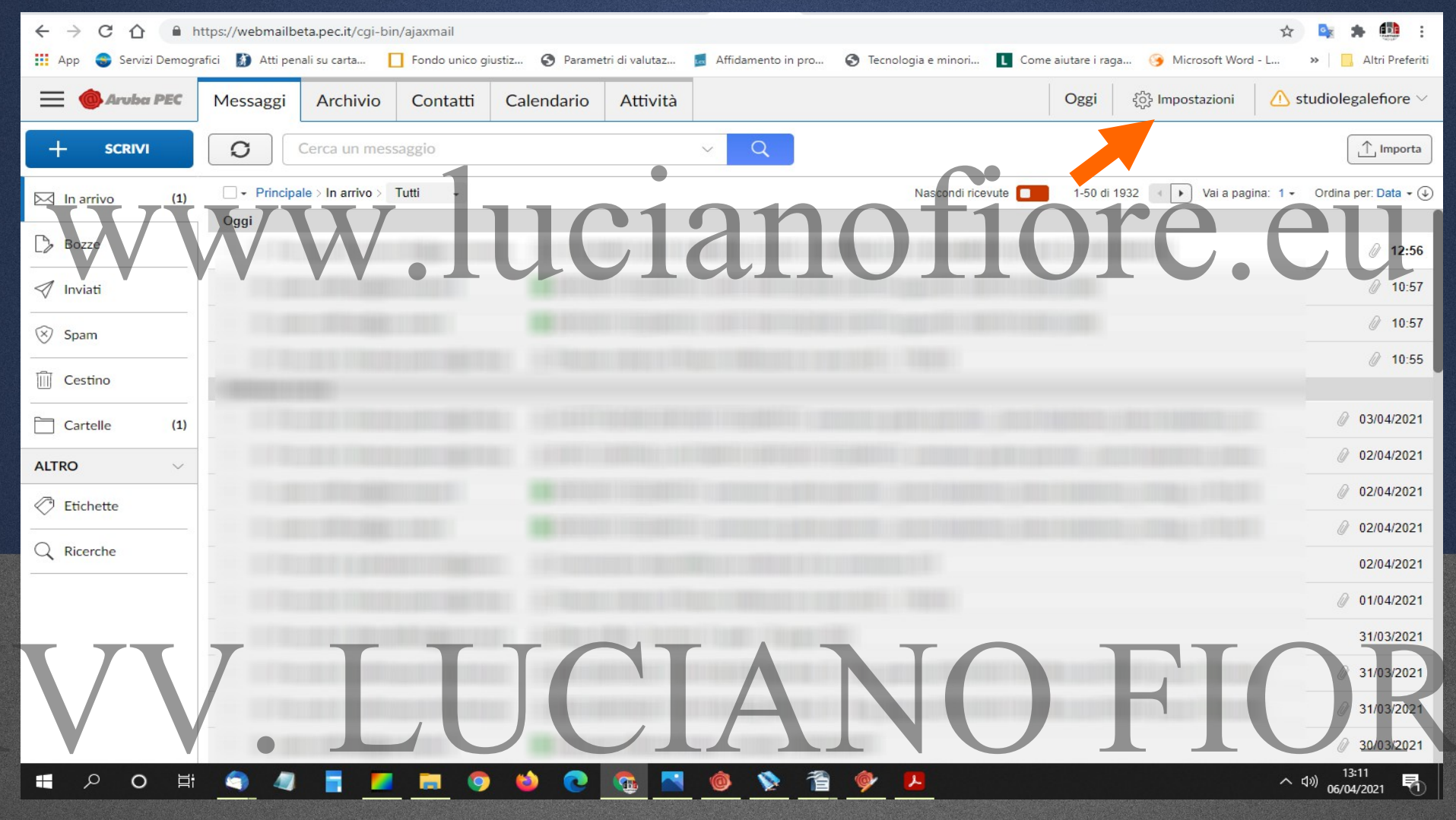

### 5. CONTROLLATE LA CAPIENZA DELLA VOSTRA PEC (SE E' IL CASO AMPLIATE LO SPAZIO);

| ← → C ☆ 🔒 ht              | ← → C ① ▲ https://webmailbeta.pec.it/cgi-bin/ajaxmail                                                   |                                                    |                               |                     |                |                      |                    |                          |                      |                                      |
|---------------------------|----------------------------------------------------------------------------------------------------|----------------------------------------------------|-------------------------------|---------------------|----------------|----------------------|--------------------|--------------------------|----------------------|--------------------------------------|
| 👖 App 🛭 🚭 Servizi Demogra | afici 👔 Atti per                                                                                        | nali su carta                                      | Fondo unico gi                | ustiz 🔇 Parame      | tri di valutaz | 🛃 Affidamento in pro | 🕙 Tecnologia e mir | nori L Come aiutare i ra | aga 🥱 Microsoft Word | I - L » 📃 Altri Preferiti            |
| 🙆 Aruba PEC               | Messaggi                                                                                                | Archivio                                           | Contatti                      | Calendario          | Attività       |                      |                    | Oggi                     | င့်္ပို Impostazioni | $\triangle$ studiolegalefiore $\vee$ |
|                           |                                                                                                    |                                                    |                               |                     |                |                      |                    | •                        |                      |                                      |
| ACCOUNT                   | Informazio                                                                                              | ni casella                                         |                               |                     |                |                      | $\sim +$           | 101                      |                      |                                      |
| Informazioni casella      | Casella PE                                                                                              | C valida fino al 2                                 | 22/03/2022                    |                     |                |                      |                    | 101                      | C.(                  | JU I                                 |
| Gestione e password       | Rinnovo au                                                                                              | tomatico: ATTI                                     | vo                            |                     |                |                      | <u> </u>           |                          | ••••                 |                                      |
|                           | Tipo casella                                                                                            | a: PRO                                             |                               |                     |                |                      |                    |                          |                      |                                      |
| Generali                  | Servizi attivi: Notifica giornaliera via Email<br>Archivio di sicurezza<br>Notifica giornaliera via SMS |                                                    |                               |                     |                |                      |                    |                          |                      |                                      |
| Messaggi                  | Integrazione Fatturazione                                                                               |                                                    |                               |                     |                |                      |                    |                          |                      |                                      |
| Firma                     | Spazio                                                                                                  |                                                    |                               |                     |                |                      |                    |                          |                      |                                      |
| Contatti                  | Spazio case                                                                                             | ella di posta utili                                | zzato: 84%                    |                     |                |                      |                    |                          |                      |                                      |
| Calendario                | Stai usando 3                                                                                           | 3375.3 MB di 4000                                  | MB disponibili.               |                     |                |                      |                    |                          |                      |                                      |
|                           | 🔨 Sta                                                                                                   | i per terminare                                    | lo spazio disp                | onibile sulla tua ( | casella.       |                      |                    |                          |                      |                                      |
| Attività                  | -                                                                                                    |                                                    |                               | TC                  |                |                      |                    |                          |                      |                                      |
|                           | Spazio di al<br>Stai usando di<br>Aumenta                                                               | rchiviazione utili:<br>1104.3 MB di 3000<br>spazio | zzato: 37%<br>MB disponibili. |                     |                | A                    | $\mathbf{N}($      |                          | -'1(                 | JR                                   |
|                           |                                                                                                    |                                                    |                               |                     |                |                      |                    |                          |                      |                                      |

#### 6. CONTROLLATE LA SCADENZA DELLA VOSTRA PEC;

| $\leftrightarrow$ $\rightarrow$ C $\triangle$ https | ← → C A https://webmailbeta.pec.it/cgi-bin/ajaxmail                                                     |                                                   |                     |                |                    |                     |                     |                      |                                      |
|-----------------------------------------------------|----------------------------------------------------------------------------------------------------|---------------------------------------------------|---------------------|----------------|--------------------|---------------------|---------------------|----------------------|--------------------------------------|
| 👖 App ; Servizi Demografici                         | 👔 Atti penali su car                                                                                    | rta 📘 Fondo unico giu                             | stiz 🔇 Paramet      | tri di valutaz | Affidamento in pro | Tecnologia e minori | L Come aiutare i ra | ga 🎯 Microsoft Word  | - L » Altri Preferiti                |
| Aruba PEC                                           | Messaggi Arcl                                                                                           | hivio Contatti                                    | Calendario          | Attività       |                    |                     | Oggi                | ို္င္ငံ Impostazioni | $\triangle$ studiolegalefiore $\vee$ |
|                                                     |                                                                                                    | -                                                 |                     | •              |                    |                     |                     |                      |                                      |
| ACCOUNT                                             | Informazioni caso                                                                                       | ella                                              |                     |                |                    | $\rightarrow + 1$   |                     |                      |                                      |
| Informazioni casella                                | Casella PEC valida                                                                                      | a fino al 22/03/2022                              |                     |                |                    |                     | UI                  | C.(                  | JUI                                  |
| Gestione e password                                 | Rinnovo automatico                                                                                      | o: ATTIVO                                         |                     |                |                    |                     |                     | _ •                  |                                      |
|                                                     | Tipo casella: PRO                                                                                       | o                                                 |                     |                |                    |                     |                     |                      |                                      |
| Generali                                            | Servizi attivi: Notifica giornaliera via Email<br>Archivio di sicurezza<br>Notifica giornaliera via SMS |                                                   |                     |                |                    |                     |                     |                      |                                      |
| Messaggi                                            | Integrazione Fatturazione                                                                               |                                                   |                     |                |                    |                     |                     |                      |                                      |
| Firma                                               | Spazio                                                                                                  |                                                   |                     |                |                    |                     |                     |                      |                                      |
| Contatti                                            | Spazio casella di po                                                                                    | osta utilizzato: 84%                              |                     |                |                    |                     |                     |                      |                                      |
| Calendario                                          | Stai usando 3375.3 Mi                                                                                   | IB di 4000 MB disponibili.                        |                     |                |                    |                     |                     |                      |                                      |
|                                                     |                                                                                                    | rminare lo spazio dispo                           | onibile sulla tua c | asella.        |                    |                     |                     |                      |                                      |
| Attività                                            | Spazio di archiviaz<br>Stai usando 1104.3 Mi<br>Aumenta spazio                                          | ione utilizzato: 37%<br>B di 3000 MB disponibili. | JC                  | H              | A                  |                     | ) ]                 | FI(                  | DR                                   |
|                                                     |                                                                                                    |                                                   |                     |                |                    |                     |                     |                      |                                      |

## MODALITA' DI ACCESSO AL PORTALE DEPOSITO ATTI PENALI

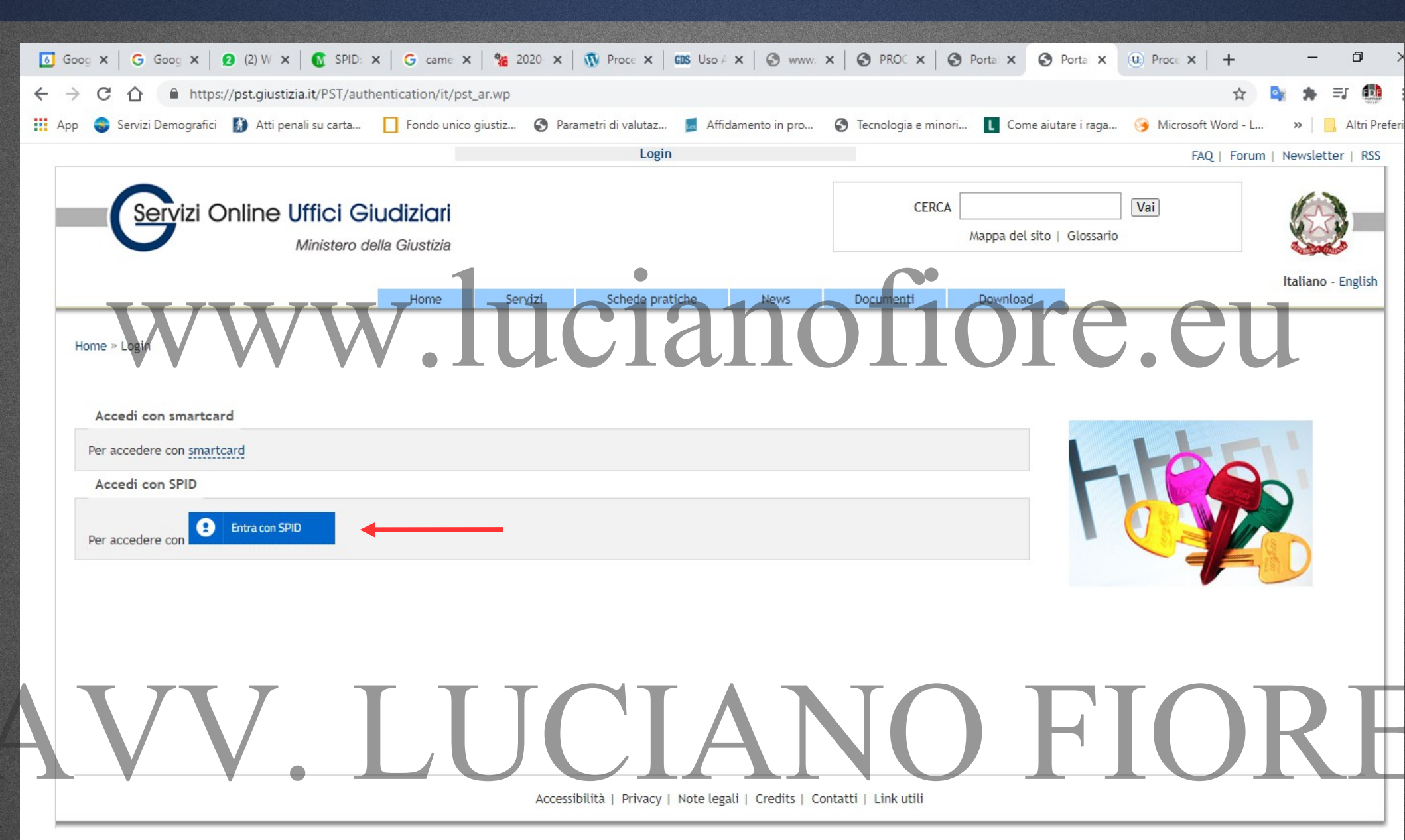

## **CAdES** sta per CMS Advanced Electronic Signatures

Tale firma può essere apposta su qualsiasi tipo di file testo, immagini, audio, video.

Il file firmato cambia estensione in quanto viene aggiunto il suffisso P7m e per la visualizzazione i PC degli uffici di cancelleria devono essere dotati di uno specifico software per l'apertura del file e la verifica e ciò non sempre è così...

# VV. LUCI

**PAdES** per PDF Advanced Electronic Signatures.

Tale firma può essere apposta solamente su file PDF e non su altri tipi di files.

Il file firmato manitiene la propria estensione (resta un PDF apribile dalle cancellerie con un normale software di lettura di files PDF) ed il nome viene modificato semplicemente con l'aggiunta di un "-signed" dopo lo stesso e prima dell'esenzione. Ecco un esempio: "Atto.pdf" diventa "Atto-signed.pdf".

All'interno del file "Atto-signed.pdf" viene aggiunto un simbolo grafico visibile (la "coccardina" per chi usa Aruba) che pur non avendo alcun valore legale, permette all'eventuale magistrato che si dovesse trovare la stampa del file di sapere che il file originale dacui proviene è stato firmato digitalmente dal legale.

#### D.L. "COVID-19" DEL 31/03/2021 "DOPPIO-BINARIO"

Al decreto legge 28 ottobre 2020 n. 137 (DL Ristori) convertito in Legge 18/12/2020 n. 176 sono state apportate le seguenti modifiche:

"2-bis. <u>Il malfunzionamento del portale del processo penale telematico è attestato dal Direttore</u> generale per i servizi informativi automatizzati, segnalato sul Portale dei servizi telematici del Ministero della giustizia e costituisce <u>caso di forza maggiore ai sensi dell'articolo 175 del codice di</u> procedura penale.

2-ter. Nei casi previsti dal comma 2-bis, fino alla riattivazione dei sistemi, l'autorità giudiziaria procedente <u>può</u> autorizzare il deposito di singoli atti e documenti in formato analogico. L'autorità giudiziaria <u>può</u> autorizzare, altresì, il <u>deposito di singoli atti e documenti in formato analogico per ragioni specifiche ed eccezionali.</u>"

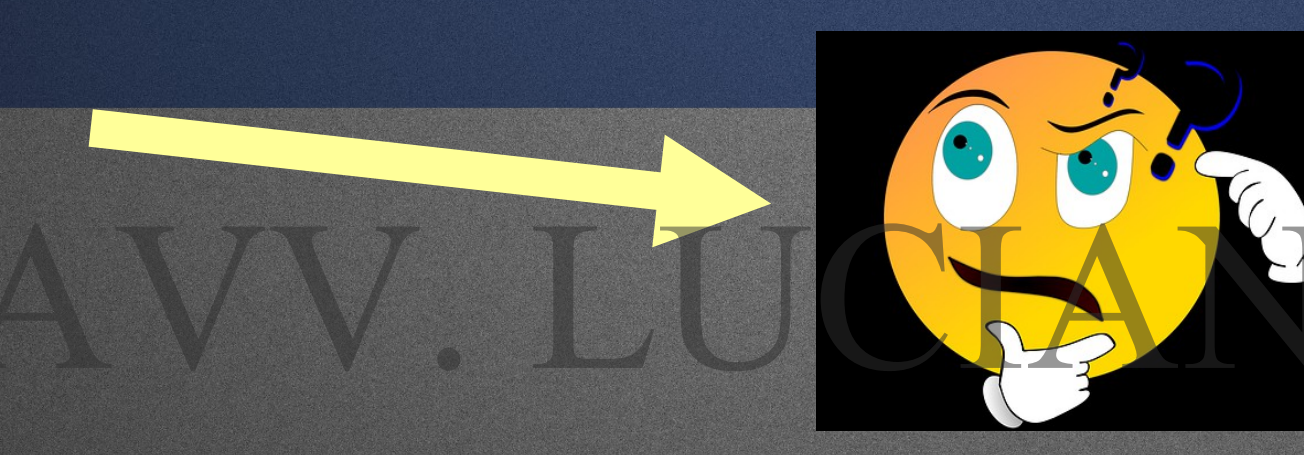

Troppi "può".. mmmh.... Ma non c'è forse un po' troppa discrezionalità?

# Premessa: La funzione del Portale Deposito atti Penali (più in avanti PDP) è quella di consentire la trasmissione telematica agli Uffici Giudiziari (al momento solo le Procure della Repubblica) di atti, documenti e istanze da parte dei soggetti abilitati esterni tra i quali gli Avvocati oltre che la copia del fascicolo del PM laddove si sia in presenza di uno degli avvisi di cui agli artt. 415-bis – 408 e 410 c.p.p.

Per far ciò è necessario essere autorizzati tramite il Portale stesso. Ad oggi (08/04/2021) tale richiesta è possibile dal momento in cui si viene a conoscenza di un procedimento penale nella fase delle indagini e sino al sino alla scadenza dei termini indicati dall'art. 415-bis per il deposito di memorie, documenti, richieste ed istanze.

Per essere autorizzati al deposito tramite il Portale degli atti attualmente previsti dalla norma, l'avvocato difensore deve prima essere "riconosciuto" dal sistema.

Per far ciò dovremo innanzitutto chiederci se la Procura (1) è già a conoscenza o (2) meno del fatto che il mio assistito e/o io si sia a conoscenza dell'esistenza del procedimento.

Nel primo caso (1) per essere autorizzato dovrò depositare la sola nomina senza allegare l'Atto Abilitante" (è il caso in cui nel fascicolo all'interno del quale è inserito il soggetto rappresentato è presente un avviso *ex* articoli 408 ("Avviso della richiesta di archiviazione alle parti offese"), 411 ("Avviso della richiesta di archiviazione per particolare tenuità del fatto") o 415bis ("Avviso di conclusione delle indagini") c.p.p.o.

Nel secondo caso (2) per essere autorizzato dovrò depositare una nomina a difensore tramite il PDP, insieme ad un "Atto Abilitante" (ad esempio: certificato ex articolo 335 cpp, verbale di accertamenti urgenti, verbale di identificazione elezione di domicilio e nomina del difensore, verbale di sequestro, decreto di sequestro, ordinanza di applicazione misure, ecc.), attraverso il quale il soggetto e/o il suo difensore possono dimostrare il modo in cui sono venuti a conoscenza del procedimento stesso. L'invio di un atto abilitante, dunque, si rende necessario ai fini dell'accoglimento del deposito di una nomina presso la Procura della Repubblica solo se ci troviamo ancora nella fase delle indagini (e quindi non ce ne sarà bisogno se avrò ricevuto un avviso ex art. 415-bis c.p.p o 408 o 410 c.p.p.).

Tale richiesta si inoltra quindi depositando la nomina firmata dall'assistito e da me autenticata, che sarà scansionata e trasformata in PDF...a meno che, ovviamente, il mio assistito non sia dotato di firma digitale e possa firmare direttamente il file che sarà previamente trasformato direttamente in PDF senza necessità di stampa e scannerizzazione (c.d. PDF nativo).

Il difensore dal portale potrà verificare le varie fasi dell'invio telematico dell'atto, della sua ricezione e dell'esito delle verifiche effettuate dagli operatori degli UU.GG.

Una volta che l'avvocato sarà "autorizzato" al deposito (ossia vedrà nella lista dei procedimenti autorizzati quello per il quale aveva depositato la nomina tramite PDP (o inviato il sollecito), potrà consultare le informazioni di registro e degli atti dei fascicoli informatici quando presenti, depositare tutti gli atti che vedremo più avanti, o inviare solleciti al personale di cancelleria delle Procure nel caso sia necessario ottenere una rapida autorizzazione finalizzata a non incorrere in decadenze varie.

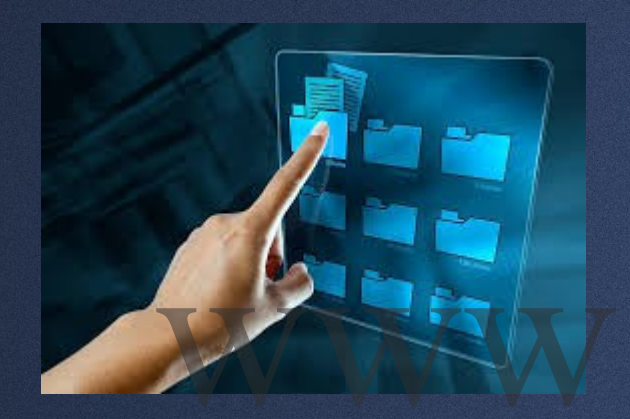

SIMULAZIONE DEL DEPOSITO DI UNA "NOMINA" PER OTTENERE L'AUTORIZZAZIONE DAL PDP ALL'ACCESSO DI UN FASCICOLO (PER FUTURI DEPOSITI E CON INCLUSO UN "SOLLECITO") E SIMULAZIONE DI UN DEPOSITO DI "ATTO SUCCESSIVO" PER OTTENERE LA COPIA DI UN FASCIOLO

| •G Portale Deposito atti Penali 🗙 ·                            | +                                                                                                    | D –                  | đ                 | ×       |  |  |  |  |
|----------------------------------------------------------------|----------------------------------------------------------------------------------------------------|----------------------|-------------------|---------|--|--|--|--|
| $\leftrightarrow$ $\rightarrow$ C $\triangle$ https://pst.gius | stizia.it/PST/PAVVP/home                                                                                                    | ☆ 💁                  | * 🧶               | . :     |  |  |  |  |
| 🚻 App 🖇 335 cpp 🚥 ATA 🚷 D.M                                    | l. 13 gennaio 20 🚦 Domande esame In 📀 redazcollettiva-ap 🧐 Università degli Stu 🔞 Servizio Posta elettr 🚺 II protocollo HTTPS ( ) Cos'è SPID e a cosa | *                    | 📙 Altri Pre       | eferiti |  |  |  |  |
| Ministero della Giustizia                                      | Ministero della Giustizia<br>Portale de<br>NIR Quaesta quida non costituisco in alcun modo quallo ufficial                                            | Pric                 | re Lucian         | NO      |  |  |  |  |
| 🖀 номе                                                         | INFORMAZION<br>Informazion<br>diffuse dagli Uffici Giudiziari e dagli Enti preposti e si invita a                                                     | mis i d              | fensori           |         |  |  |  |  |
| Q Consultazioni                                                | Consente altre<br>Il novero degli consultare sempre la guida presente all'interno del Portale                                                         | rovved               | menti del         |         |  |  |  |  |
| 🗅 Procedimenti Autorizzati                                     | Direttore Gene<br>Il deposito degli Deposito Atti Penali (1) L'avvv Luciano Fiore non si assume                                                       |                      |                   | - 1     |  |  |  |  |
| Depositi                                                       | Per gli utenti è alcuna responsabilità in merito ad eventuali                                                                                         |                      |                   |         |  |  |  |  |
| Solleciti Oneunce/Querele                                      | errori/incomprensioni degli utenti o in merito ad eventuali                                                                                           |                      |                   | -       |  |  |  |  |
| Depositi                                                       | imprecisioni o errori contenuti nel presente documento.<br>Permette di E' vietato l'utilizzo delle presenti slides in altri convegni e/o              | U                    |                   |         |  |  |  |  |
|                                                                | vai al deposito della nomina utorizzati<br>vai al deposito della nomina utorizzati                                                                    |                      |                   |         |  |  |  |  |
|                                                                | Informazioni<br>Manuale Utente<br>Linee guida per l'utilizzo del Fortale<br>Deposito atti Penali.                                                     |                      |                   | -       |  |  |  |  |
| Versione 3.1/<br>■                                             |                                                                                                    | へ <sup>(1))</sup> 12 | 05:31<br>/05/2021 | 5       |  |  |  |  |

| 0 8<br>PROCURA DE | LLA REP                                      | URBLICA  | DI PALERM  |  |
|-------------------|----------------------------------------------|----------|------------|--|
| N. 387912         | .1                                           | 1910     | 412021     |  |
| UOR               | 1.                                           | C        | RUO        |  |
| Funzione          | Macro                                        | attività | Attività   |  |
| Fascicol          | <u>.                                    </u> | Sott     | ofascicolo |  |

'. LUCIA

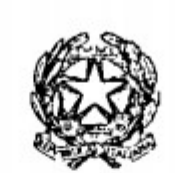

#### PROCURA DELLA REPUBBLICA

presso il Tribunale di Palermo

vw.lucianofi<sup>Palermo, 16 aprile 2021</sup> \*\*Novita\*\* Al Consiglio dell'Ordine degli Avvocati

PALERMO

Al Consiglio dell'Ordine degli Avvocati

AGRIGENTO

Al Consiglio dell'Ordine degli Avvocati

MARSALA

SCIACCA

Al Consiglio dell'Ordine degli Avvocati

Al Consiglio dell'Ordine degli Avvocati

TERMINI IMERESE

|                                  | 🔤 prot. 3879.pdf — 🗇 🗙 |       |                                                    |           |         |                                                                                                    |                                                                                                    |                                                                                                    |                                                                                                    |                                                                                                    | ×                                                                                                    |                                                                                                    |         |            |          |     |            |                   |        |
|----------------------------------|------------------------|-------|----------------------------------------------------|-----------|---------|----------------------------------------------------------------------------------------------------|----------------------------------------------------------------------------------------------------|----------------------------------------------------------------------------------------------------|----------------------------------------------------------------------------------------------------|----------------------------------------------------------------------------------------------------|----------------------------------------------------------------------------------------------------|----------------------------------------------------------------------------------------------------|---------|------------|----------|-----|------------|-------------------|--------|
| $\leftarrow$                     | $\rightarrow$          | С     | i File   C:/Users/Adm                              | in/Deskto | op/prot | t.%203879.pdf                                                                                                    |                                                                                                    |                                                                                                    |                                                                                                    |                                                                                                    |                                                                                                    |                                                                                                    |         |            | ۲0       | 5∕≡ | Ē          |                   |        |
| Þ                                | 2                      | di 13 | Q — ·                                              | + ୍       | ••      | (B Visualizzazion                                                                                                    | ne pagina                                                                                                    | A <sup>∿</sup> Leggi                                                                                                    | ad alta voc                                                                                                    | e   🏹 Dise                                                                                                    | gno v ۲                                                                                                    | ₽ Evidenzia                                                                                                    | zione ~ | $\Diamond$ | Cancella | Ø   | B          | <b>B</b>          | * ^    |
| <ul> <li>■</li> <li>+</li> </ul> |                        |       |                                                    | V         |         | Come noto<br>avvocati di alcune<br>deposito atti penal<br>Tra le funzi<br>difensori già costit<br>411 c.p.p. la consu<br>Decorso u<br>risoluzione di svi<br>utilizzaro lo manel<br>Al fine di fa<br>408 e 411 c.p.p., l<br>fascicolo digitalizza<br>copia.<br>Si evidenzi<br>consultazione pre<br>comunque vincolat<br>nel rispetto delle<br>COVID19, ma si af<br>rilascio copie che,<br>pagamento dei pre<br>In consider<br>definitivamente ab<br>Si coglie l'<br>essere segnalate al<br>Si allega va<br>remoto che verrà, si | o con il DL 1:<br>e tipologie di<br>li- PDP.<br>ionalità del P<br>tuiti di richie<br>iltazione da r<br>in congruo<br>variate prob<br>ra generalizza<br>avorire il diffi<br>l'avvocato ve<br>ato e di conse<br>to alla preno<br>norme per<br>ffiancherà a<br>, diversamen<br>evisti diritti di<br>razione dell'a<br>obandonato i<br>l'occasione p<br>lla mail <u>uffici</u><br>ademecum per<br>altresì pubbli | 137/2020 è si<br>di atti, il Port<br>Portale, parti<br>edere, dopo<br>remoto del fa<br>periodo di<br>blematiche ti<br>zata la nuova<br>ffondersi di ti<br>verrà notiziato<br>servare copia<br>stema, in un<br>a avvocati di<br>otazione tran<br>r la prevenzi<br>a tale tradizi<br>inte dalla cor<br>di cancelleria.<br>attivazione di<br>il servizio di r<br>per evidenzia<br>cio415bis.pro<br>por la fruizion<br>per la fruizion | stato attiva<br>tale process<br>la notifica<br>ascicolo.<br>i sperimer<br>tecnico-opi<br>a modalità d<br>tale proced<br>o della proced<br>o della proced<br>o della proced<br>o della proced<br>o della proced<br>o della proced<br>o della proced<br>no della proced<br>o della proced<br>o della procedo<br>o della procedo<br>o nsultazione<br>o della funzio<br>o cop<br>o della funzio<br>o cop<br>o della procedo<br>o nsultazione<br>o della procedo<br>o nsultazione<br>o della funzio<br>o cop<br>o della procedo<br>o nsultazione<br>o della procedo<br>o nsultazione<br>o della procedo<br>o nsultazione<br>o della procedo<br>o della procedo<br>o nsultazione<br>o della procedo<br>o della procedo<br>o nsultazione<br>o della procedo<br>o della procedo<br>o nsultazione<br>o della procedo<br>o della procedo<br>o nsultazione<br>o della procedo<br>o della procedo<br>o della proc | ato, per il depos<br>sso penale teler<br>evo riveste la po<br>dell'avviso ex a<br>ntazione, che<br>erative, è fina<br>di consultazione<br>dura, negli avvis<br>ssibilità di acceo<br>senza correspor<br>iziale, non and<br>Procura, il cui<br>www.procura.p.<br>diffusione dei<br>dalità di visione<br>e da portale, ri<br>onalità in questi<br>pie via PEC.<br>ventuali probler<br>mo@giustizia.it<br>vizio di consulta<br>uesta Procura | sito da parte<br>matico già P<br>ossibilità, per<br>art. 415 <i>bis</i> ,<br>ha consenti<br>almente por<br>e dei fascicoli<br>si ex artt. 41<br>dere da rem<br>nsione dei dir<br>rà a sostitu<br>i accesso ri<br>alermo.giust<br>contagi del<br>e dei fascicol<br>imane sogge<br>one viene, in<br>matiche poti<br>contagi del<br>si fascicol<br>imane sogge | e degli<br>ortale<br>r i soli<br>408 e<br>ito la<br>ssibile<br>15 <i>bis</i> ,<br>oto al<br>ritti di<br>irre la<br>irrane<br>izia.it,<br>virus<br>li e di<br>etta al<br>nvece,<br>ranno<br>blo da | )<br>re |            | . e      | 21  | 1          |                   |        |
|                                  |                        |       |                                                    |           |         |                                                                                                    |                                                                                                    |                                                                                                    |                                                                                                    | Il Procurator<br>Francesco                                                                                                    | e della Repu<br>o Lo Voi                                                                                                    | bblica                                                                                                    |         |            |          |     |            |                   |        |
|                                  |                        |       | 7 7 7                                              | Т         | _       | ТТ                                                                                                    |                                                                                                    | T                                                                                                    |                                                                                                    | The                                                                                                    | hi                                                                                                    | -                                                                                                    |         |            | <b>C</b> | -   |            | -                 |        |
|                                  | Q                      | 0     | H 🕥 🥒 📑                                            |           |         | o 🕹 💽                                                                                                    |                                                                                                    | ۱                                                                                                    |                                                                                                    |                                                                                                    |                                                                                                    |                                                                                                    |         |            |          | ~   | ⊲»)<br>11/ | 19:01<br>'05/2021 | $\Box$ |
|                                  |                        |       | CONTRACTOR AND AND AND AND AND AND AND AND AND AND |           |         |                                                                                                    |                                                                                                    |                                                                                                    |                                                                                                    |                                                                                                    |                                                                                                    |                                                                                                    |         |            |          |     |            |                   |        |

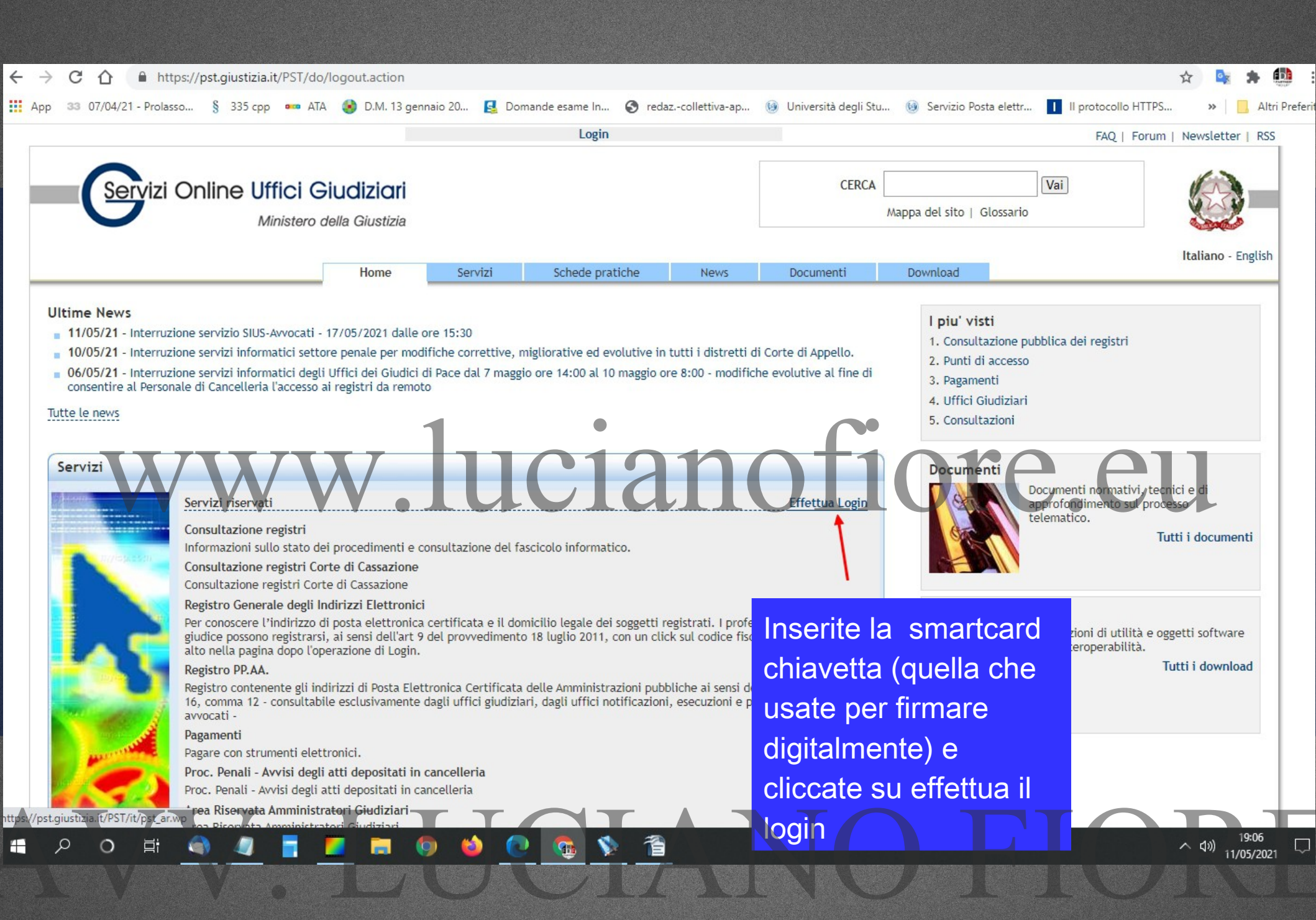

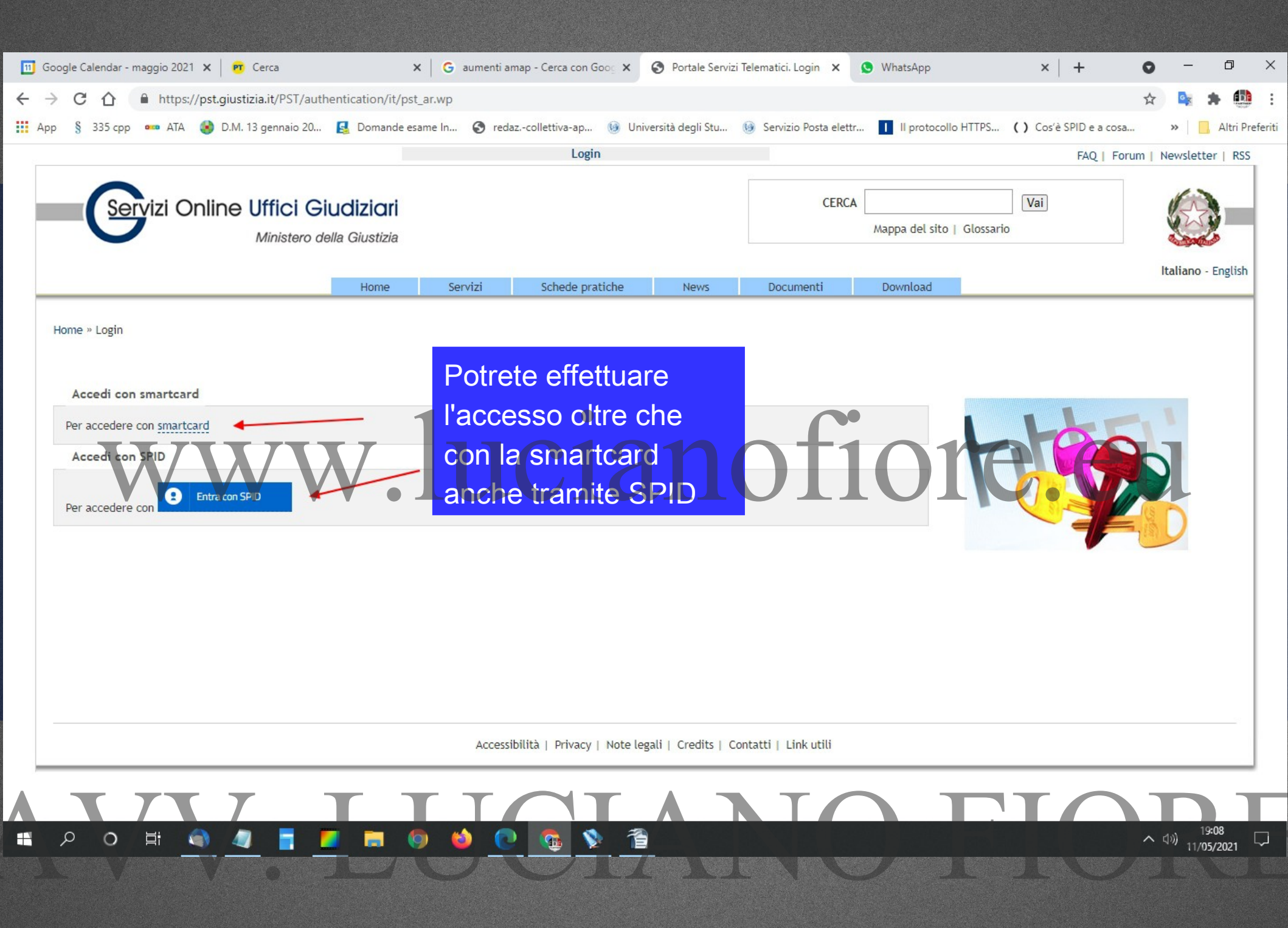

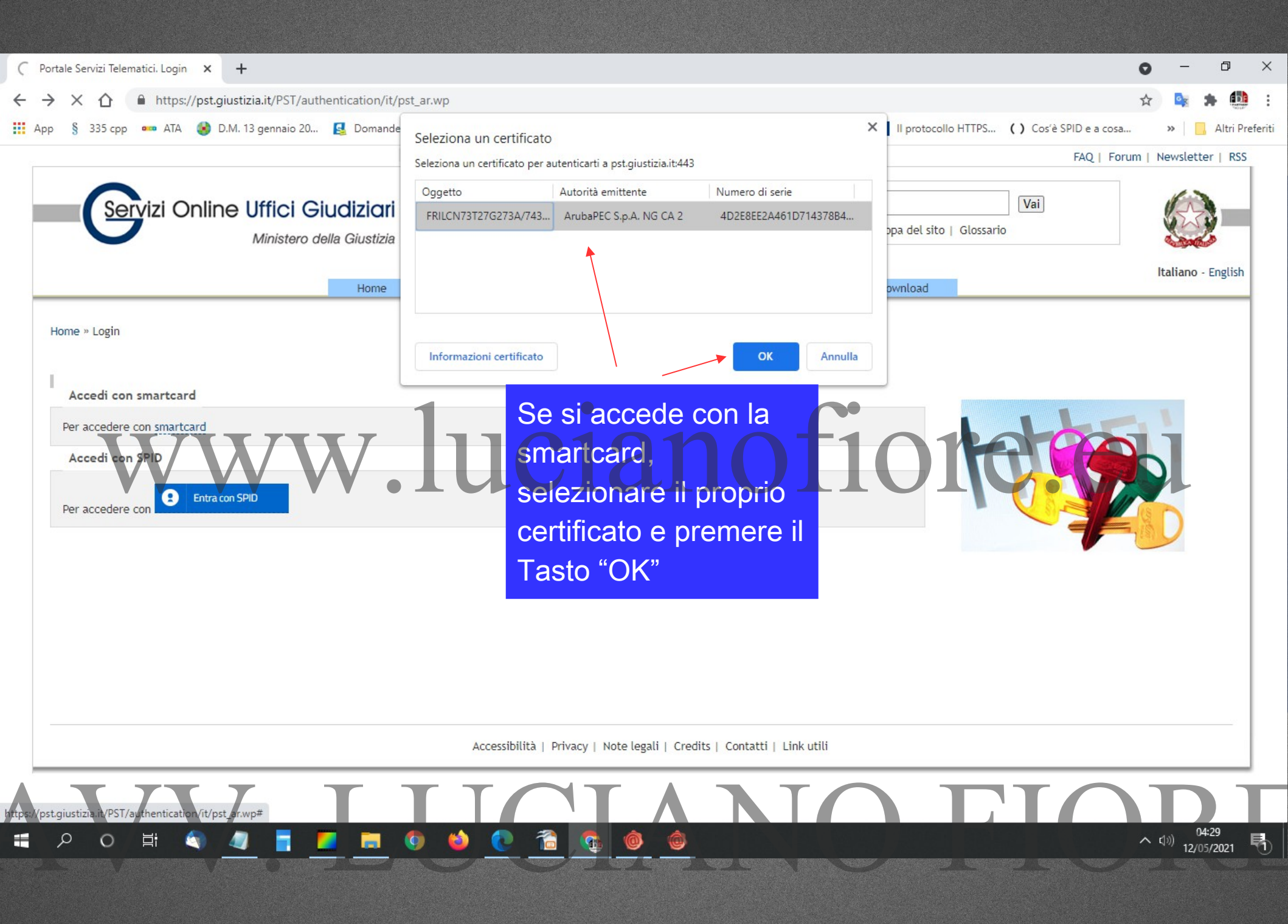

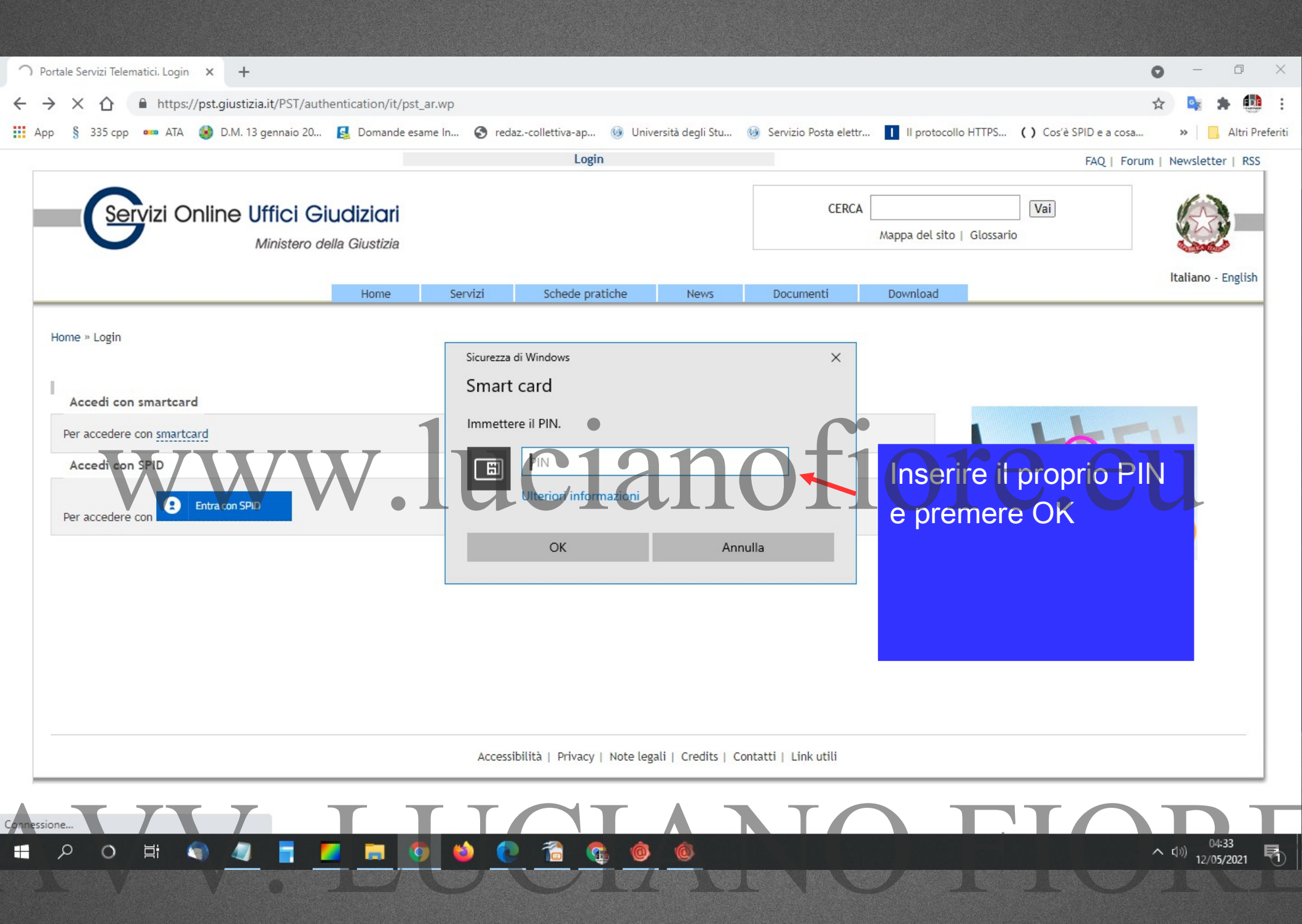

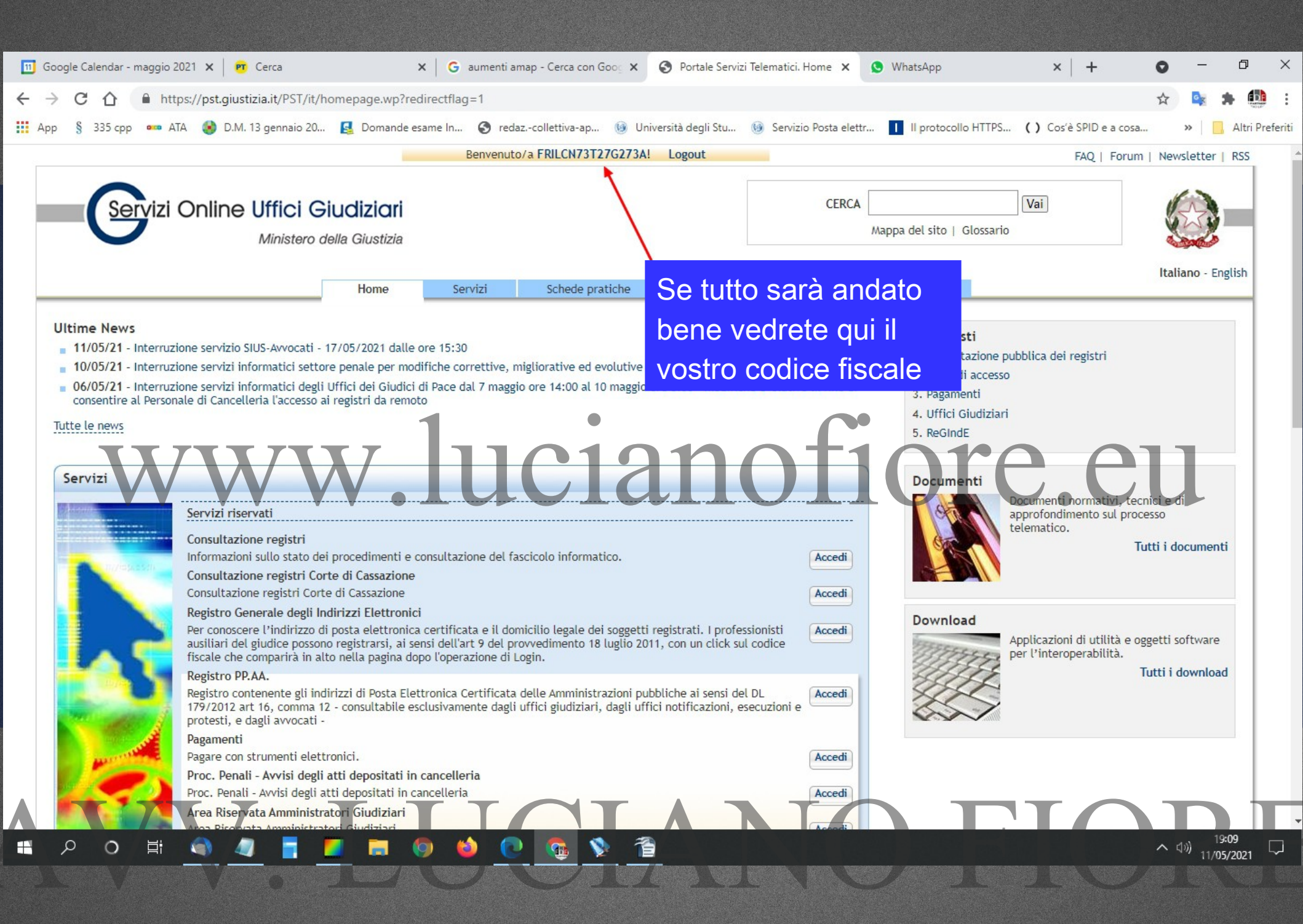

| 🔟 Google Calendar - maggio 2021 X 🛛 😰 Cerca X G aumenti amap - Cerca con Goog X S Portale Servizi Telematici. Home X S WhatsApp X +                                                                                                    | <b>o</b> – | o ×             |
|----------------------------------------------------------------------------------------------------|------------|-----------------|
| ← → C ☆ A https://pst.giustizia.it/PST/it/homepage.wp?redirectflag=1                                                                                                    | ☆ 🔩 🗯      | • 🤹 :           |
| 🔢 App 🖇 335 cpp 🚥 ATA 🍪 D.M. 13 gennaio 20 🛃 Domande esame In 😵 redazcollettiva-ap 🛞 Università degli Stu 🛞 Servizio Posta elettr 👖 II protocollo HTTPS ( ) Cos'è SPID e a co                                                                                                    | sa » 📃     | Altri Preferiti |
| <ul> <li>App § 335 cp ATA DAMA 3 gennaio 20.</li> <li>Domande exame In Productivitiva-ap Università degli Stu Servizio Posta elettiv.</li> <li>In productio HTTES () Corè SPID e a consultazione del fascicolo informatico.</li> <li>Consultazione registri Corte di Cassazione</li> <li>Consultazione registri Corte di Cassazione</li> <li>Consultazione consultazione consultazione consultazione publiche al sensi del DL 179/2012 at 176 (comma 12 - consultabile scultazione consultazione di luglio 2011, con un click sui codice</li> <li>Consultazione registri Corte di Cassazione</li> <li>Consultazione consultazione consultazione consultazione del gli uffici gludiziari, degli uffici gludiziari, degli uffici gludiziari, degli uffici gludiziari, degli uffici gludiziari, degli uffici gludiziari, degli uffici gludiziari, degli uffici gludiziari, degli uffici gludiziari, degli uffici glud</li></ul> | ia »       | Altri Preferiti |
| Consultazione SIUS distrettuali<br>Portale di consultazione dei SIUS distrettuali per Avvocati<br>Portale Deposito atti Penali - deposito con modalità telematica di atti penali<br>Portale Deposito atti Penali - deposito con modalità telematica di atti penali<br>Archivio Digitale Intercettazioni<br>Materiale<br>Cambio password ADN<br>Cambio password ADN<br>Cambio password ADN<br>Uffici giudiziari<br>Informazioni sui servizi telematici attivi presso gli Uffici Giudiziari.<br>Punti di accesso<br>Elenco pubblico dei punti di accesso.<br>Consultazione pubblica dei registri                                                                                                    | ∧ ()») 19: |                 |

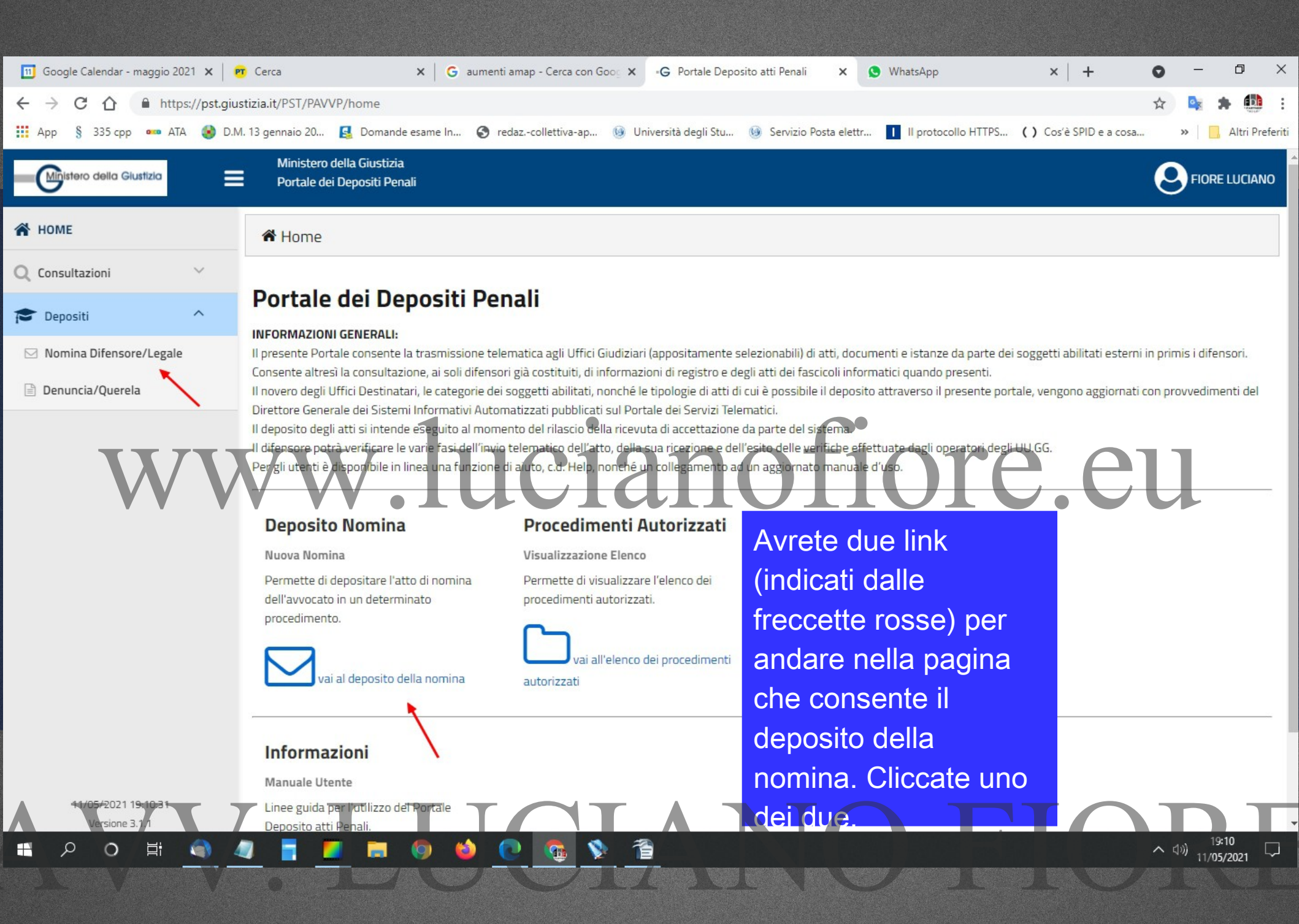

| 🔟 Google Calendar - maggio 2021 🗙 🛛 📴                        | Cerca 🗙 🖌 G aumenti amap - C                             | Cerca con Goo: X •G Portale Deposito atti Penali X       | 🕒 WhatsApp 🛛 🗙 🕇 🕂                        | • - • ×                   |
|--------------------------------------------------------------|----------------------------------------------------------|----------------------------------------------------------|-------------------------------------------|---------------------------|
| $\leftarrow$ $\rightarrow$ C $\triangle$ https://pst.giustiz | tia.it/PST/PAVVP/depositi/nomina                         |                                                          |                                           | 🖈 🗣 🗯 :                   |
| 👖 App 🖇 335 cpp 🚥 ATA 🍪 D.M. 1                               | 3 gennaio 20 💈 Domande esame In 🔇 redazcolle             | ettiva-ap 🔞 Università degli Stu 🔞 Servizio Posta elettr | Il protocollo HTTPS () Cos'è SPID e a cos | a » 🛛 📴 Altri Preferiti   |
| Ministero della Giustizia                                    | Ministero della Giustizia<br>Portale dei Depositi Penali |                                                          |                                           |                           |
| 🖀 НОМЕ                                                       | A Home > ⊠ Nomina Difensore/Legale                       |                                                          |                                           |                           |
| Q Consultazioni ~                                            |                                                          | -                                                        |                                           |                           |
| 🞓 Depositi 🗸                                                 | Nuovo Deposito Nomina Dil                                | ensore                                                   |                                           |                           |
|                                                              | Ufficio Destinazione                                     |                                                          |                                           |                           |
|                                                              | Tipo Ufficio *                                           | Distretto *                                              |                                           |                           |
|                                                              | PROCURA DELLA REPUBBLICA                                 | PALERMO                                                  |                                           | <u> </u>                  |
|                                                              | Circondario/Circolo * PALERMO                            | Sede/Ufficio                                             |                                           |                           |
| A                                                            |                                                          |                                                          |                                           |                           |
|                                                              | Identificazione Procedimento                             |                                                          |                                           |                           |
|                                                              | Ufficio Registro * Nume                                  | Nolla soziono "Lifficio                                  | Registro *                                |                           |
|                                                              | PM V                                                     | Destingations" downsto                                   | REGISTRO NOTI                             | <b>`</b>                  |
|                                                              | Magistrato                                               | Destinazione dovrete                                     |                                           |                           |
|                                                              |                                                          | popolare i relativi                                      |                                           |                           |
|                                                              | Nomina Legale                                            | campi indicati dalle                                     |                                           |                           |
|                                                              | Ruolo Soggetti Rappresentati *                           | freccette rosse                                          | Codice Fiscale Legale Revocato            |                           |
|                                                              |                                                          |                                                          | ✓                                         |                           |
| 11/05/2021 19:12:50                                          | Documento                                                |                                                          | Soggetti Rappresentati *                  |                           |
|                                                              |                                                          |                                                          |                                           | へ (1)) <sup>19:12</sup> ロ |
|                                                              |                                                          |                                                          |                                           | 11/05/2021                |

| 🔟 Google Calendar - maggio 2021 🗙 🛛 📴 🤇                           | Cerca X G aumenti                                                                                        | amap - Cerca con Goog 🗙 🔹 G Portale De                        | eposito atti Penali 🗙 😒 WhatsApp                                   | ×   + •                      | , – 0 ×                    |
|-------------------------------------------------------------------|----------------------------------------------------------------------------------------------------|---------------------------------------------------------------|--------------------------------------------------------------------|------------------------------|----------------------------|
| $\leftrightarrow$ $\rightarrow$ C $\triangle$ https://pst.giustiz | ia.it/PST/PAVVP/depositi/nomina                                                                          |                                                               |                                                                    | ☆                            | 🔹 🛊 👪 :                    |
| 🛄 App 🖇 335 cpp 🚥 ATA 🚷 D.M. 13                                   | 3 gennaio 20 😫 Domande esame In 🔇 re                                                                     | dazcollettiva-ap 🔞 Università degli Stu                       | u 🔞 Servizio Posta elettr 👖 II protocollo H                        | HTTPS () Cos'è SPID e a cosa | » 📙 Altri Preferit         |
| Ministero della Giustizia                                         | Ministero della Giustizia<br>Portale dei Depositi Penali                                                 |                                                               |                                                                    |                              |                            |
| 😤 НОМЕ                                                            | Home > Nomina Difensore/Legale                                                                           |                                                               |                                                                    |                              |                            |
| Q Consultazi                                                      | ne "Identificazione F<br>olare i relativi camp<br>M che sceglierete c<br>a "lente d'ingrandime<br>ssiva) | Procedimento"<br>oi ed inserire il<br>liccando<br>ento" (vedi | Distretto * PALERMO Sede/Ufficio * PROCURA DELLA REPUBBLICA DI PAL |                              | ~<br> <br>                 |
|                                                                   | Ufficio Registro *          PM       ✓         Magistrato *       FUSCO ANDREA         Nomina Legale     | Numero *<br>12345<br>Q                                        | Anno *<br>2021                                                     | Registro * REGISTRO NOTI     | ~                          |
|                                                                   | Ruolo Soggetti Rappresentati *                                                                           | Tipo Legale *<br>✓ FIDUCIA                                    | Codice                                                             | Fiscale Legale Revocato      |                            |
| 14/05/2021 19:13:47<br>Versione 3.71                              | Documento                                                                                                |                                                               | Soggetti-Rapp                                                      | presentati*                  | (4≫) 19:13<br>11/05/2021 □ |

| Google Calendar - maggio 2021 X                                             | X G. aumenti aman - Cerca con Goo; X G. Portale Denosito atti Penali X 🕒 WhatsAnn                      | × + • - • ×                                          |
|-----------------------------------------------------------------------------|----------------------------------------------------------------------------------------------------|------------------------------------------------------|
| $\leftarrow \rightarrow C \land \qquad = https://pst.giustizia.it/PST/PAVV$ |                                                                                                    | * • •                                                |
| App § 335 cpp •••• ATA                                                      | 🖪 Domande esame In 🚱 redazcollettiva-ap 🔞 Università degli Stu 🔞 Servizio Posta elettr 🚺 Il protocolli | lo HTTPS ( ) Cos'è SPID e a cosa »   Altri Preferiti |
| Ministero della Giustizia E Portale dei                                     | ella Giustizia<br>Denociti Denoli                                                                      |                                                      |
| A HOME                                                                      | Seleziona Magistrato                                                                                   |                                                      |
| comparirà la lista                                                          | Magistrati in forza all'ufficio selezionato                                                            | <b>^</b>                                             |
|                                                                             | Nominativo                                                                                             |                                                      |
| con i Pivi in iorza                                                         |                                                                                                    |                                                      |
| all'ufficio selezionato.                                                    |                                                                                                    |                                                      |
| Cliccare sul nome del                                                       |                                                                                                    |                                                      |
| PM del procedimento.                                                        |                                                                                                    |                                                      |
| WWV                                                                         | ANTOCI GIOVANNI CI CI CI CI CI CI CI CI CI CI CI CI CI                                                 | ERMO CUL                                             |
| Identificazi                                                                | BATTAGLIA ANNA                                                                                         |                                                      |
| Ufficio Regi                                                                | BETTIOL LUISA                                                                                          | Registro *                                           |
| РМ                                                                          | O BEUX GIULIA                                                                                          | REGISTRO NOTI V                                      |
| Magistrato                                                                  | BOLOGNA ENRICO                                                                                         |                                                      |
|                                                                             | BRANDINI GIACOMO                                                                                       |                                                      |
|                                                                             | Totale: 69 ∅ ₫ 1 2 3 4 5 ▷ Ø                                                                           |                                                      |
| Nomina Leg                                                                  |                                                                                                    |                                                      |
| Ruolo Sogg                                                                  | Magistrato non presente in elenco                                                                      | e Fiscale Legale Revocato                            |
|                                                                             | Cognome Magistrato * Nome Magistrato *                                                                 | •                                                    |
| 11/05/2021 19:14/52                                                         | Documento                                                                                              | Rappresentați *                                      |
| 日 P O 目 ④ 4 目 0                                                             | 🔚 🌀 🍪 💽 👧 📡 🖀                                                                                          | へ (1))<br>11/05/2021<br>11/05/2021                   |
| LENA CONTRACTOR AND A CONTRACTOR                                            | THE PARTY AND AND AND AND AND AND AND AND AND AND                                                      | TRANSFER FRA VIEW AND DEA VIEW OF                    |

| 🔟 Google Calendar - maggio 2021 🗙 🛛 🎮 | Cerca                      | ×   G aumen                       | ti amap - Cerca con Goog 🗙 🛛 😗 🕒 Ortale Deposit | o atti Penali 🗙 🧕 WhatsApp                 | ×   +                       | 0 – 0 ×                      |  |  |  |
|---------------------------------------|----------------------------|-----------------------------------|-------------------------------------------------|--------------------------------------------|-----------------------------|------------------------------|--|--|--|
| ← → C ☆ https://pst.giust             | tizia.it/PST/PAVV          | P/depositi/nomina                 |                                                 |                                            |                             | 🖈 🗣 🛊 🥶 :                    |  |  |  |
| 👖 App 🖇 335 cpp 🚥 ATA 🍪 D.M.          | . 13 gennaio 20            | 🛃 Domande esame In 🕥              | redazcollettiva-ap 🔞 Università degli Stu (     | 🗿 Servizio Posta elettr 📘 II protocollo HT | TTPS () Cos'è SPID e a cosa | » 🛛 📃 Altri Preferiti        |  |  |  |
| Mistero della Giustizia               | Ministero d<br>Portale dei | ella Giustizia<br>Denositi Penali |                                                 |                                            |                             |                              |  |  |  |
| HOME                                  |                            | Seleziona Magistrato              | N.B. Laddove si si                              | a a conoscenza d                           | el solo                     |                              |  |  |  |
| an nome                               | A Home                     |                                   | numero di RGNR r                                | ma non delle gene                          | eralità del                 |                              |  |  |  |
| Q Consultazioni ~                     | Nueve                      |                                   | PM (ad es se si è i                             | n possesso di un                           |                             |                              |  |  |  |
| Depositi 🗸                            | NUOVO                      |                                   | verbale di identific                            | azione con contes                          |                             |                              |  |  |  |
|                                       | Ufficio Dest               |                                   |                                                 |                                            |                             |                              |  |  |  |
|                                       | Tipo Ufficio               |                                   | nomina del difenso                              | ore o di un verbale                        | e di sequestro              |                              |  |  |  |
|                                       | PROCURA                    |                                   | dal quale non si può ricavare il nome del PM    |                                            |                             |                              |  |  |  |
|                                       | Circondario                |                                   | Palermo consente                                | di compilare i car                         | npis 👝 🗖                    |                              |  |  |  |
|                                       | PALENING                   | ANTOCIGIOVANNI                    | Cognome e Nome del PM con l'indicazione         |                                            |                             |                              |  |  |  |
|                                       |                            | BAMBINO MARIA                     |                                                 |                                            |                             | A                            |  |  |  |
|                                       | Identificazi               | BATTAGLIA ANNA                    | "non conosciuto", a                             | al fine di non                             |                             |                              |  |  |  |
|                                       | Ufficio Regi               | BETTIOL LUISA                     | bloccare la proced                              | ura di deposito.                           |                             |                              |  |  |  |
|                                       | Magistrato                 | BEUX GIULIA                       |                                                 |                                            |                             |                              |  |  |  |
|                                       | FUSCO A                    | BOLOGNA ENRICO                    |                                                 |                                            |                             |                              |  |  |  |
|                                       | -                          | BRANDINI GIACOMO                  |                                                 |                                            |                             |                              |  |  |  |
|                                       | Namina Loc                 | Totale: 69                        |                                                 |                                            |                             |                              |  |  |  |
|                                       | Nomina Leg                 | Magistrato non presente ir        | alanco                                          |                                            |                             |                              |  |  |  |
|                                       | Ruolo Sogg                 |                                   | New Medical                                     |                                            | e Fiscale Legale Revocato   |                              |  |  |  |
| 44/05/2021 10 4/ 52                   |                            |                                   |                                                 |                                            |                             |                              |  |  |  |
| Versione 3.1/1                        |                            | Documento                         |                                                 | Soggetti kap                               |                             |                              |  |  |  |
| 📲 P O 目 🌒 🥼                           | 1 📑 🗖                      | 🗖 🔿 🕹                             | 💽 🧟 📡 🖀                                         |                                            |                             | へ (1)) 19:15<br>11/05/2021 ロ |  |  |  |
| ina verina 'Antenna' Ant              |                            |                                   |                                                 |                                            |                             |                              |  |  |  |

| •G Portale Deposito atti Penali × +                              |                                                                |                                       |                                                         | • - • ×                               |  |  |
|------------------------------------------------------------------|----------------------------------------------------------------|---------------------------------------|---------------------------------------------------------|---------------------------------------|--|--|
| $\leftrightarrow$ $\rightarrow$ C $\triangle$ https://pst.giusti | zia.it/PST/PAVVP/depositi/nomina                               |                                       |                                                         | 🖈 🚉 🌲 鏈 :                             |  |  |
| 🚻 Арр 🖇 335 срр 🚥 АТА 🚷 D.M. 1                                   | 13 gennaio 20 💈 Domande esame In 📀 redazcollettiva-ap          | 🧐 Università degli Stu 🧐 Servizio Pos | ta elettr 🚺 II protocollo HTTPS ( ) Cos'è SPID e a cosa | . » Altri Preferiti                   |  |  |
| Ministero della Giustizia                                        | Ministero della Giustizia<br>Portale dei Depositi Penali       |                                       |                                                         |                                       |  |  |
| 👚 НОМЕ                                                           |                                                                |                                       |                                                         |                                       |  |  |
| Q Consultazioni 🗸                                                | Nomina Legale                                                  |                                       |                                                         |                                       |  |  |
|                                                                  | Ruolo Soggetti Rappresentati *                                 | Tipo Legale *                         | Codice Fiscale Legale Revocato                          |                                       |  |  |
| Depositi V                                                       |                                                                | FIDUCIA                               | ~                                                       |                                       |  |  |
|                                                                  | Documento                                                      |                                       | Soggetti Rappresentati *                                |                                       |  |  |
| 1                                                                |                                                                |                                       | Nella sezione "Nomina                                   |                                       |  |  |
|                                                                  | Atti da Depositare Contestualmente                             | •                                     | Pegale" (1) dovrete sce                                 | ealiere                               |  |  |
|                                                                  |                                                                | po Atto                               | il ruolo del vs. assistito                              |                                       |  |  |
|                                                                  |                                                                |                                       |                                                         |                                       |  |  |
| • • •                                                            | Altri Atti Abilitanti                                          |                                       | (imputato/persona offes                                 | sa                                    |  |  |
|                                                                  | 0                                                              | ggetto *                              | etc), indicare se siete                                 |                                       |  |  |
|                                                                  |                                                                |                                       | difensori di fiducia o d'u                              |                                       |  |  |
|                                                                  | Altri Allegati                                                 |                                       |                                                         |                                       |  |  |
|                                                                  |                                                                |                                       |                                                         |                                       |  |  |
|                                                                  | 0                                                              | ggetto *                              | del legale precedente                                   |                                       |  |  |
|                                                                  | Dimensione totale degli allegati: 30 MB (30 MB ancora disponib | li)                                   | eventualmente revocate                                  | 0                                     |  |  |
|                                                                  |                                                                |                                       |                                                         |                                       |  |  |
|                                                                  | + Aggiungi Atto + Aggiungi Atto Cor                            | testuale + Aggiungi Atto Abil         | litante + Aggiungi Allegato                             |                                       |  |  |
| 12/05/2021 05:06:15                                              |                                                                | TAT                                   | × Annulla                                               | Invia                                 |  |  |
|                                                                  |                                                                | G                                     | أسمأ والمرجع المعر المحا                                | へ (10) 05:06<br>へ (10) 12/05/2021 - 同 |  |  |
| and Versa Versa Ver                                              |                                                                |                                       |                                                         |                                       |  |  |

| <ul> <li>Google Calendar - maggio 2021 ×   ₱</li> <li>← → C △ ▲ https://pst.giust</li> </ul> | Cerca X G aumenti amap - Cerca con Goos X G Porta<br>izia.it/PST/PAVVP/depositi/nomina                                             | le Deposito atti Penali X 🛇 WhatsApp X + O - 🗗 X 🖈 🔩 🛊 🛄 :                                       |
|----------------------------------------------------------------------------------------------|----------------------------------------------------------------------------------------------------|--------------------------------------------------------------------------------------------------|
| App § 335 cpp 🚥 ATA 🚷 D.M.                                                                   | 13 gennaio 20 🧕 Domande esame In 📀 redazcollettiva-ap 🛞 Università deg<br>Ministero della Giustizia<br>Portale dei Depositi Penali | li Stu 🛞 Servizio Posta elettr 🚺 Il protocollo HTTPS ( ) Cos'è SPID e a cosa » 🔒 Altri Preferiti |
| HOME                                                                                         | Nomina Legale                                                                                                    | Come noterete, nelle                                                                             |
| Depositi                                                                                     | Ruolo Soggetti Rappresentati *     Tipo Legale *       INDAGATO/IMPUTATO     FIDUCIA       Documento     Indextore                 | successive sezioni bisognerà<br>caricare un "Atto da<br>depositare contestualmente"              |
| WV                                                                                           | Atti da Depositare Contestualmente<br>Tipo Atto*                                                                                   | cliccando il tasto "+ Aggiungi<br>atto", a seguire "Altri atti                                   |
| *                                                                                            | Oggetto *                                                                                                    | Aggiungi Atto Abilitante" ed<br>eventuali "Altri allegati"                                       |
|                                                                                              | Dimensior e totale degli allegati: 30 MB (30 MB ancora disponibili)                                                                | (cliccare su +Aggiungi<br>allegato" per inserirli/o.                                             |
| 11/05/2021 19:16:09<br>Versione 3.1 /1<br>● ク 目i  ()                                         | + Aggiungi Atto + Aggiungi Atto Contestuale +                                                                                      | Aggiungi Atto Abilitante + Aggiungi Allegato<br>★ Annulia Invia<br>^ (1)) 19:16<br>11/05/2021    |

N.B. L'Atto Abilitante (ad esempio: certificato ex articolo 335 cpp, verbale di accertamenti urgenti, verbale di identificazione elezione di domicilio e nomina del difensore, verbale di sequestro, decreto di sequestro, ordinanza di applicazione misure, etc...) va scansionato e trasformato in PDF e non c'è bisogno di firmarlo digitalmente in quanto è già in possesso della Procura. L'Atto Abilitante serve solamente a dimostrare la modalità con la quale siamo venuti a conoscenza di un procedimento che si trova ancora nella fase delle indagini.

N.B. Conseguentemente e logicamente, se si dovesse ricevere ad esempio un avviso ex art. 415-bis o ex art. 408 o 411 c.p.p., non sarà necessario allegare alcun atto abilitante in quanto la Procura avendomi già notificato il provvedimento (se sono stato nominato di fiducia nella fase delle indagini o lo avrà notificato al difensore d'ufficio che avrà notiziato il mio assistito) è a conoscenza del fatto che l'indagato sa di essere iscritto nel registro degli indagati.

| 🔟 Google Calendar - maggio 2021 🗙 📴 Cerca 🗴 G aumenti amap - Cerca con Goo X - G Portale Deposito atti Penali X S WhatsApp X + O - O X |                                            |                                               |                        |        |                 |
|----------------------------------------------------------------------------------------------------|--------------------------------------------|-----------------------------------------------|------------------------|--------|-----------------|
| ← → C ① ● https://pst.giustizia.it/PST/PAVVP/depositi/nomina                                                                           |                                            |                                               |                        |        | •               |
| 🗰 App 🖇 335 cpp 🚥 ATA 🍪 D.M. 13 gennaio 20 💈 Domande esame In 🔕                                                                        | redazcollettiva-ap 🧐 Università degli Stu. | 🛞 Servizio Posta elettr 🚺 Il protocollo HTTPS | () Cos'è SPID e a cosa | » 🛛 🗖  | Altri Preferiti |
| Ministero della Giustizia<br>Portale dei Depositi Penali                                                                               |                                            |                                               |                        |        | LUCIANO         |
| A HOME                                                                                                    | ч                                          |                                               |                        |        |                 |
| Q Consultazioni Vomina Legale                                                                                                    |                                            |                                               |                        |        |                 |
| Pepositi Y Ruolo Soggetti Rappresentati *                                                                                              | Tipo Legale *                              | Codice Fiscale L                              | egale Revocato         |        |                 |
| INDAGATO/IMPUTATO                                                                                                    | FIDUCIA                                    | ~                                             |                        |        |                 |
| Documento                                                                                                    | •                                          | Soggetti Rappresenta                          | ti *                   |        |                 |
| 1 Nomina difensore e procur<br>signed.pdf                                                                                              | a speciale PPT- 151,3 KB                   | Rossi Mario ( 27/12/19                        | 973)                   | ×      | 2+              |
| Come detto, una volta caricata la                                                                                                    | C1an                                       | OTIOTE                                        | $\mathbf{b}$           |        |                 |
| nomina (1) (PDF non nativo ma                                                                                                    |                                            |                                               |                        |        |                 |
| scansionato e firmato                                                                                                    | Tipo Atto *                                | Do                                            | ocumento               |        |                 |
|                                                                                                    |                                            |                                               |                        |        |                 |
| digitalmente A meno che il mio                                                                                                    |                                            | 2                                             |                        |        |                 |
| assistito non sia dotato di firma                                                                                                    | Oggetto *                                  | Do                                            | ocumento               |        |                 |
| digitale e firmi direttamente il file                                                                                                  |                                            |                                               |                        |        |                 |
| con la nomina ) tra i "Soggetti                                                                                                    |                                            |                                               |                        |        |                 |
|                                                                                                    | Oggetto *                                  | Do                                            | ocumento               |        |                 |
| rappresentati dovro insente le                                                                                                    |                                            |                                               |                        |        |                 |
| generalità del mio assistito                                                                                                    | IB ancora disponibili)                     |                                               | TO                     |        |                 |
| cliccando sull'apposito tasto (2) 🛛 🖓 🐐 👔                                                                                              |                                            |                                               |                        |        |                 |
|                                                                                                    | CIAN                                       | LANJE                                         |                        | 100/11 |                 |

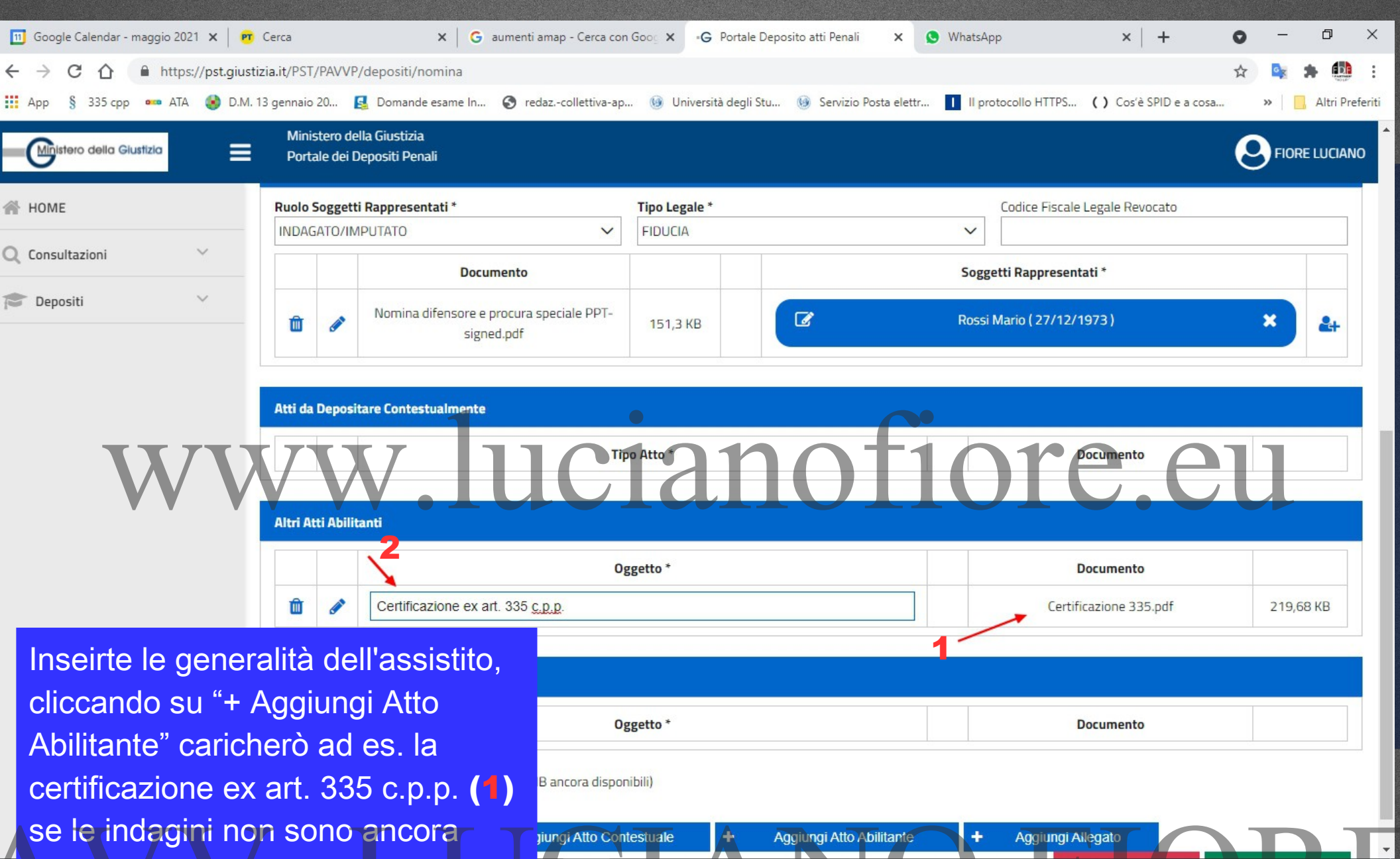

睝

1

へ (1) 11/05/2021

 concluse (da non firmare)", avendo cura di inserire nell'oggetto (2) il tipo di atto che sto allegando.

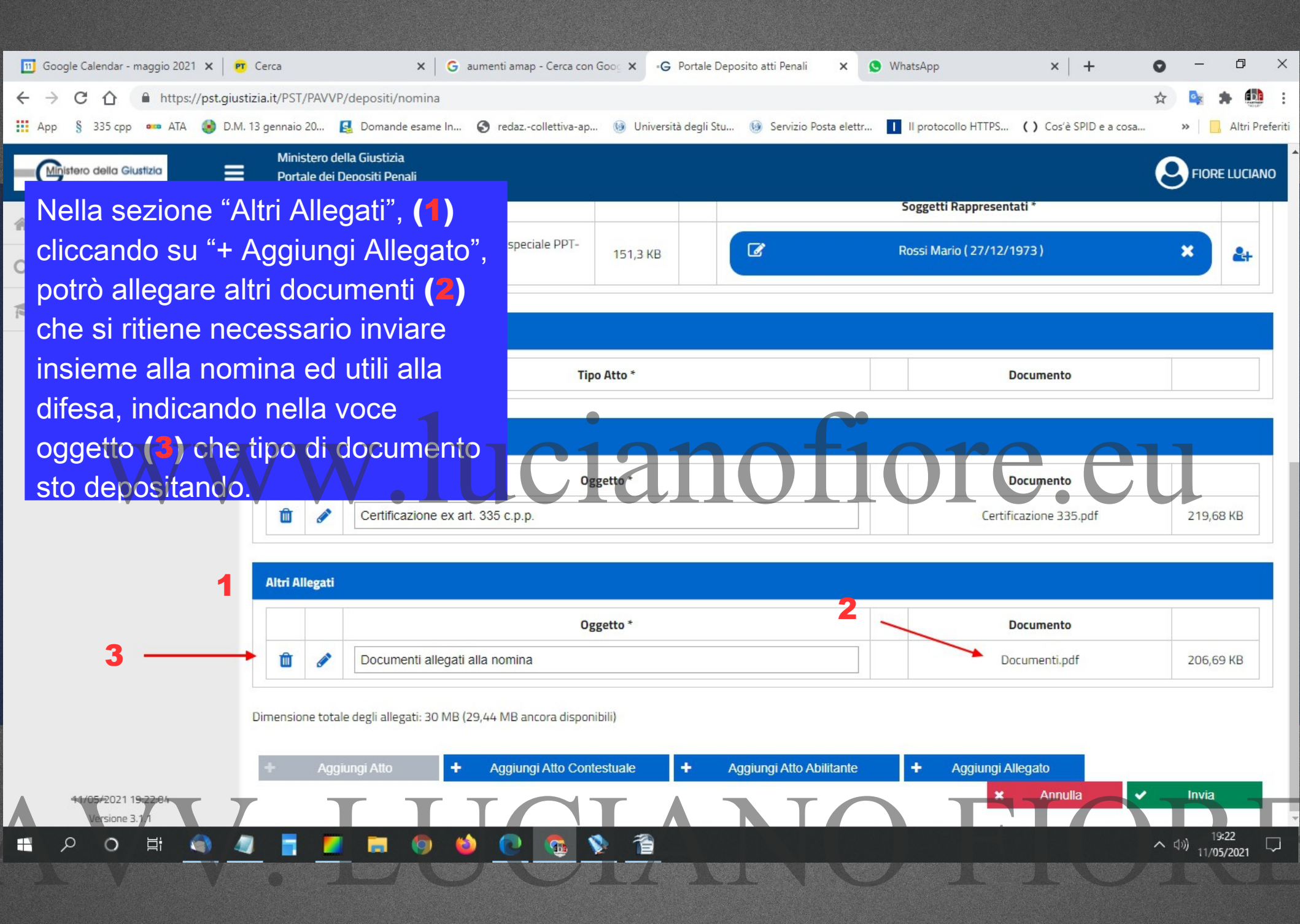

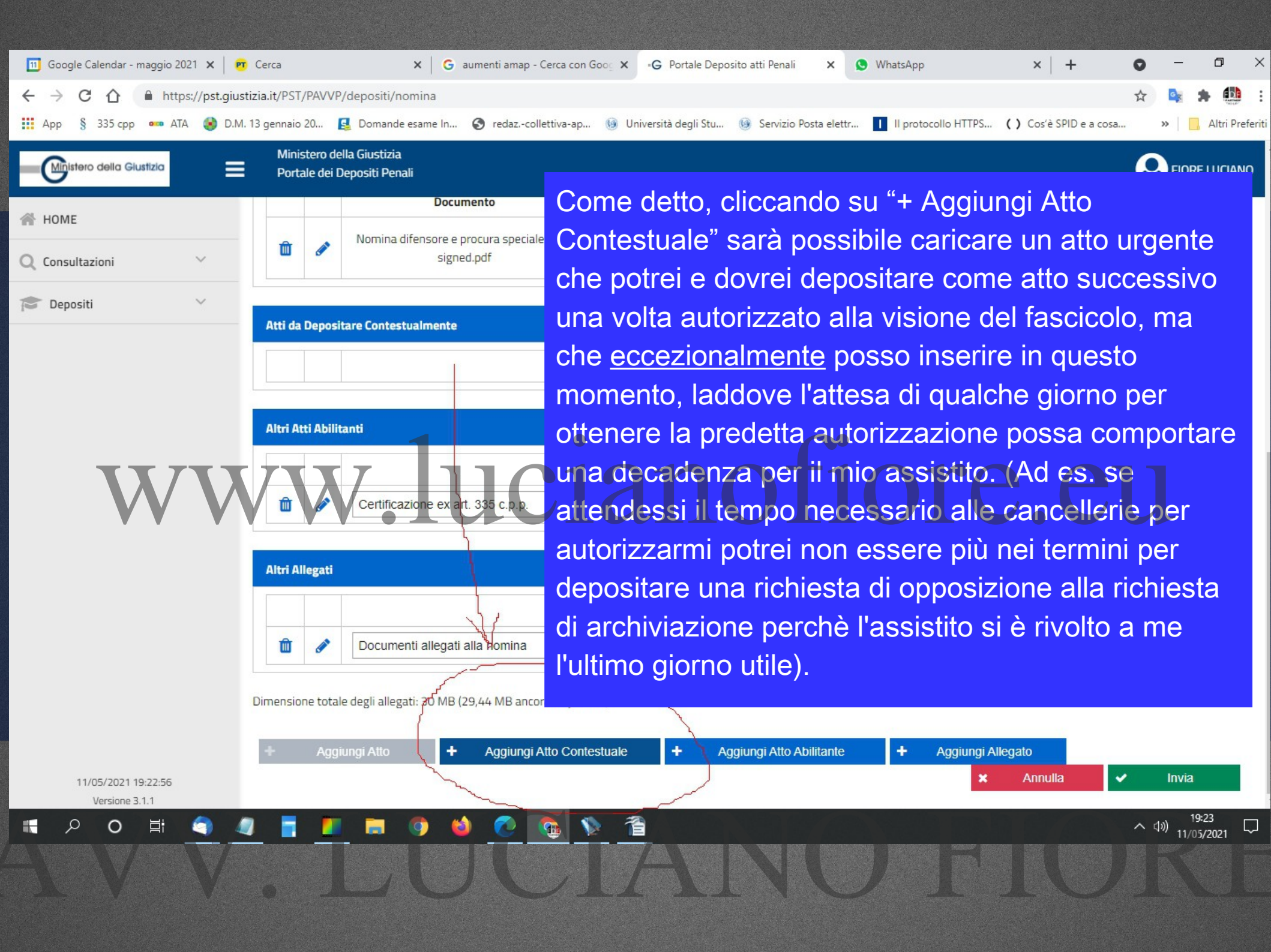

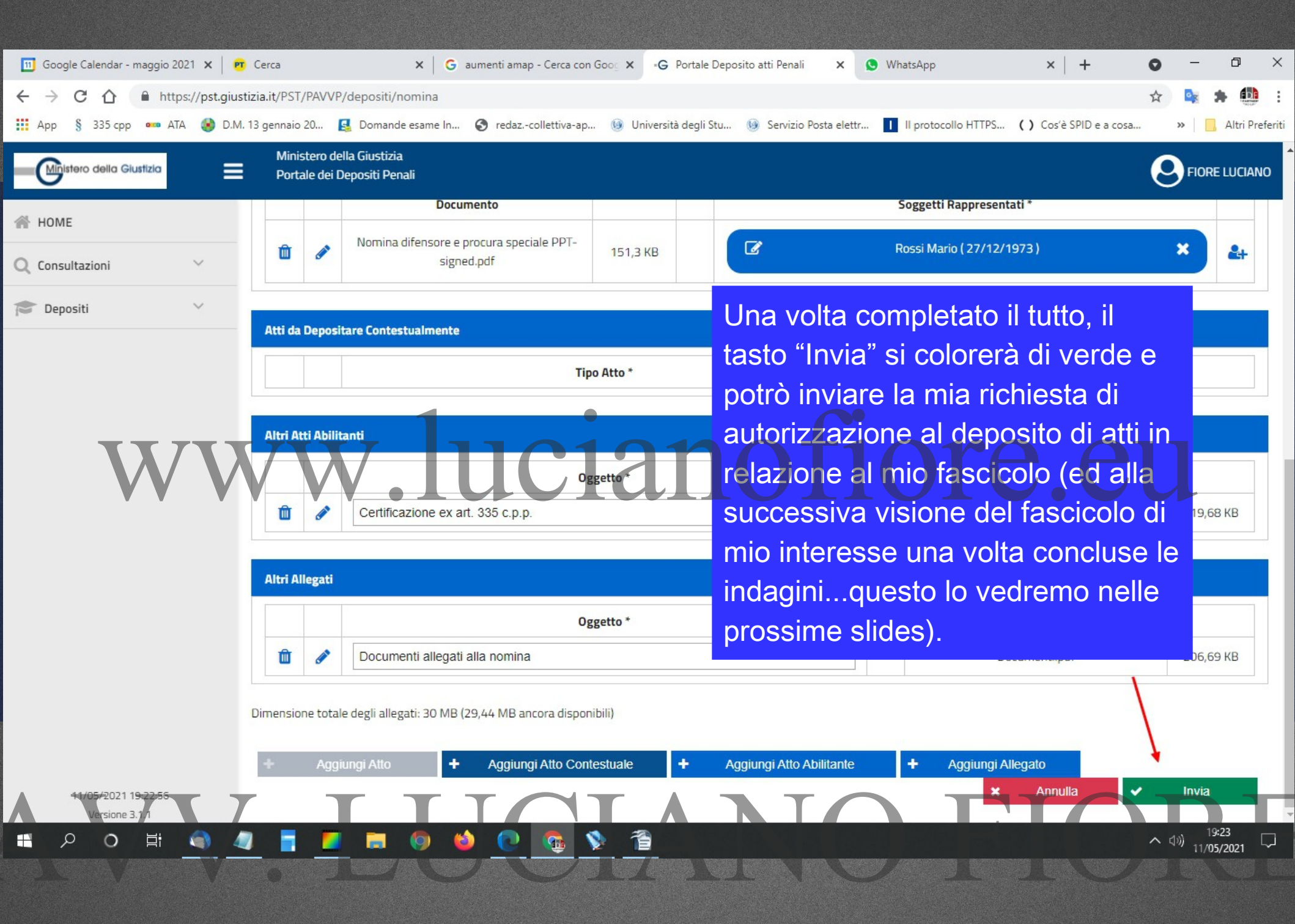

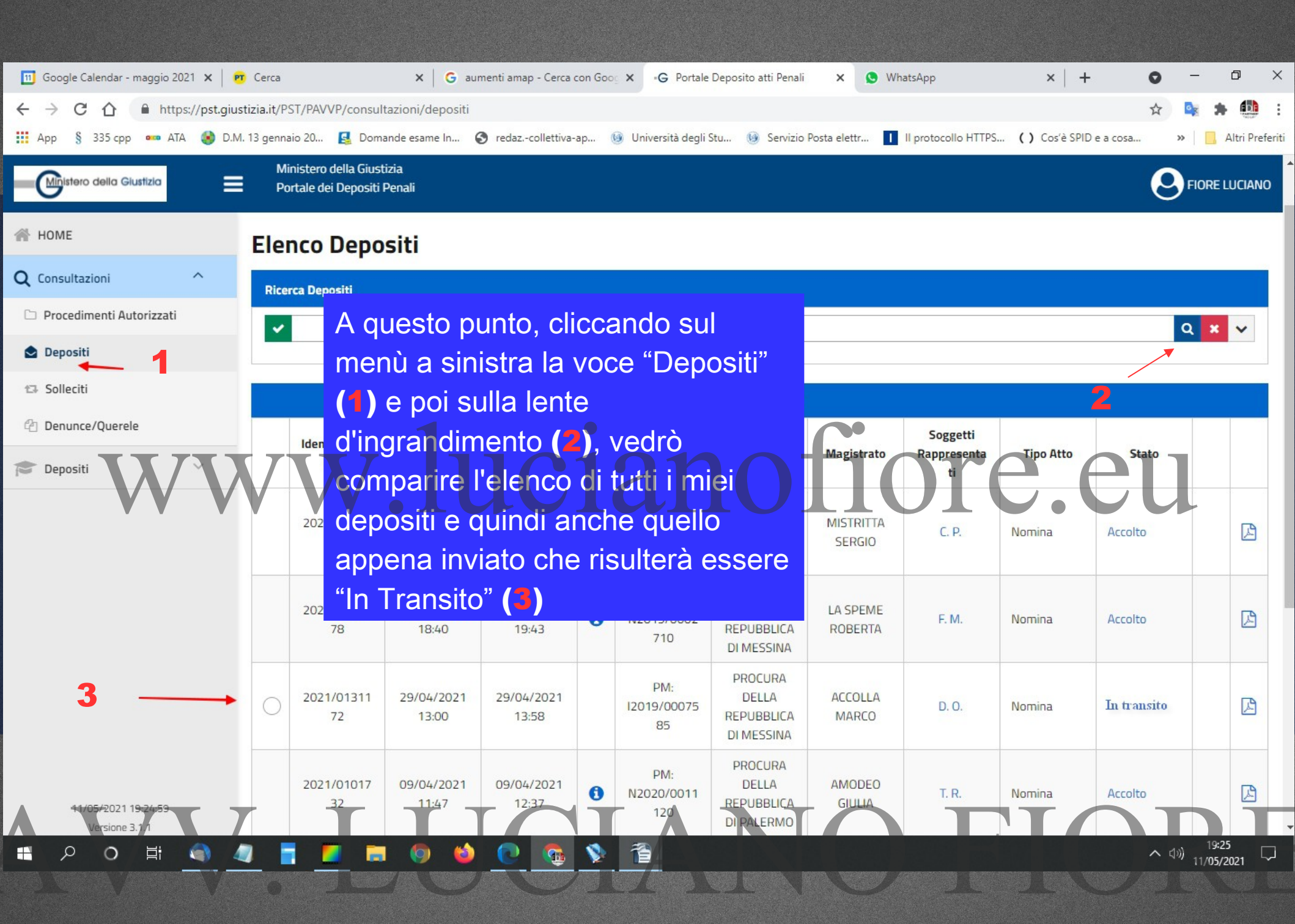

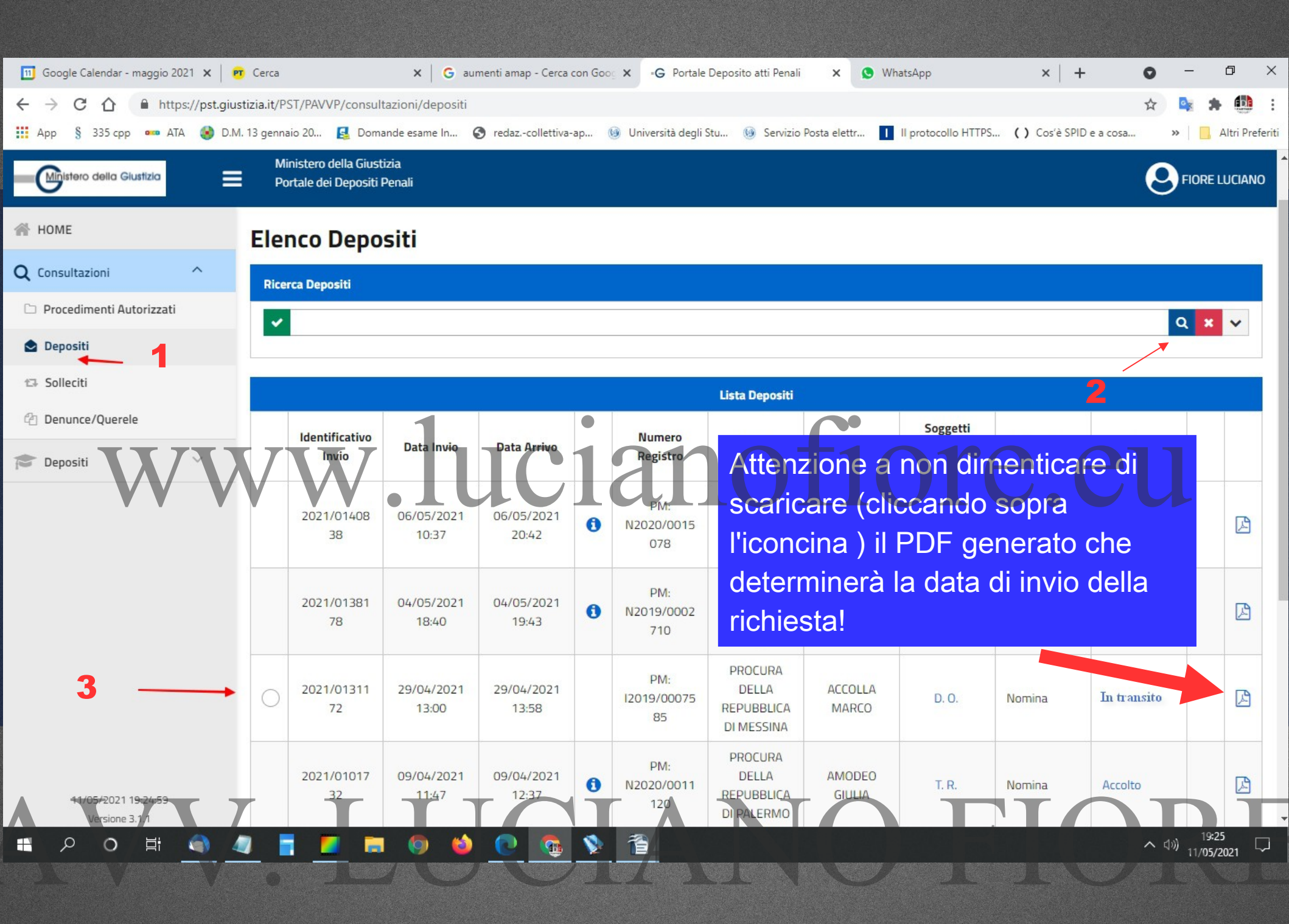

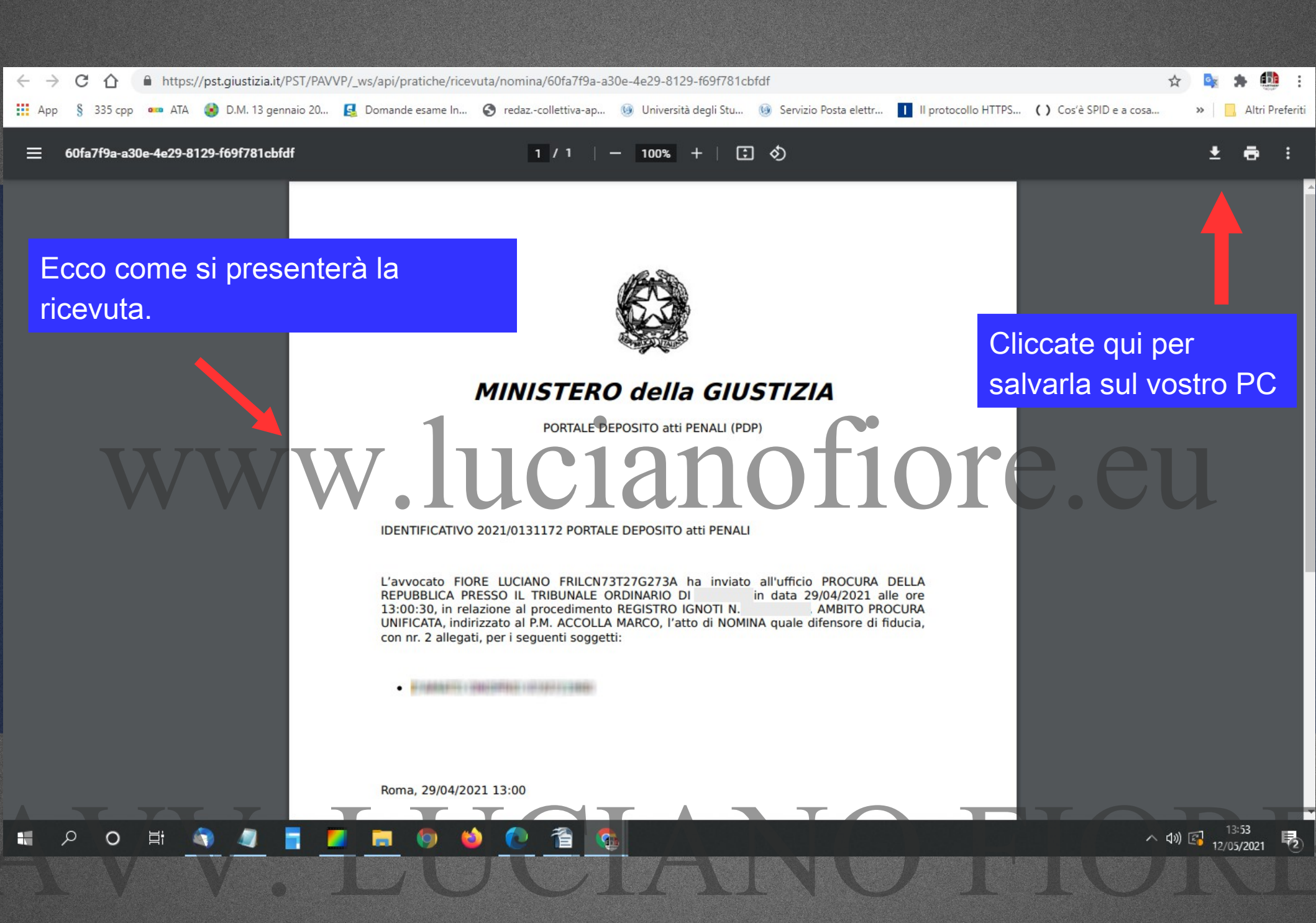

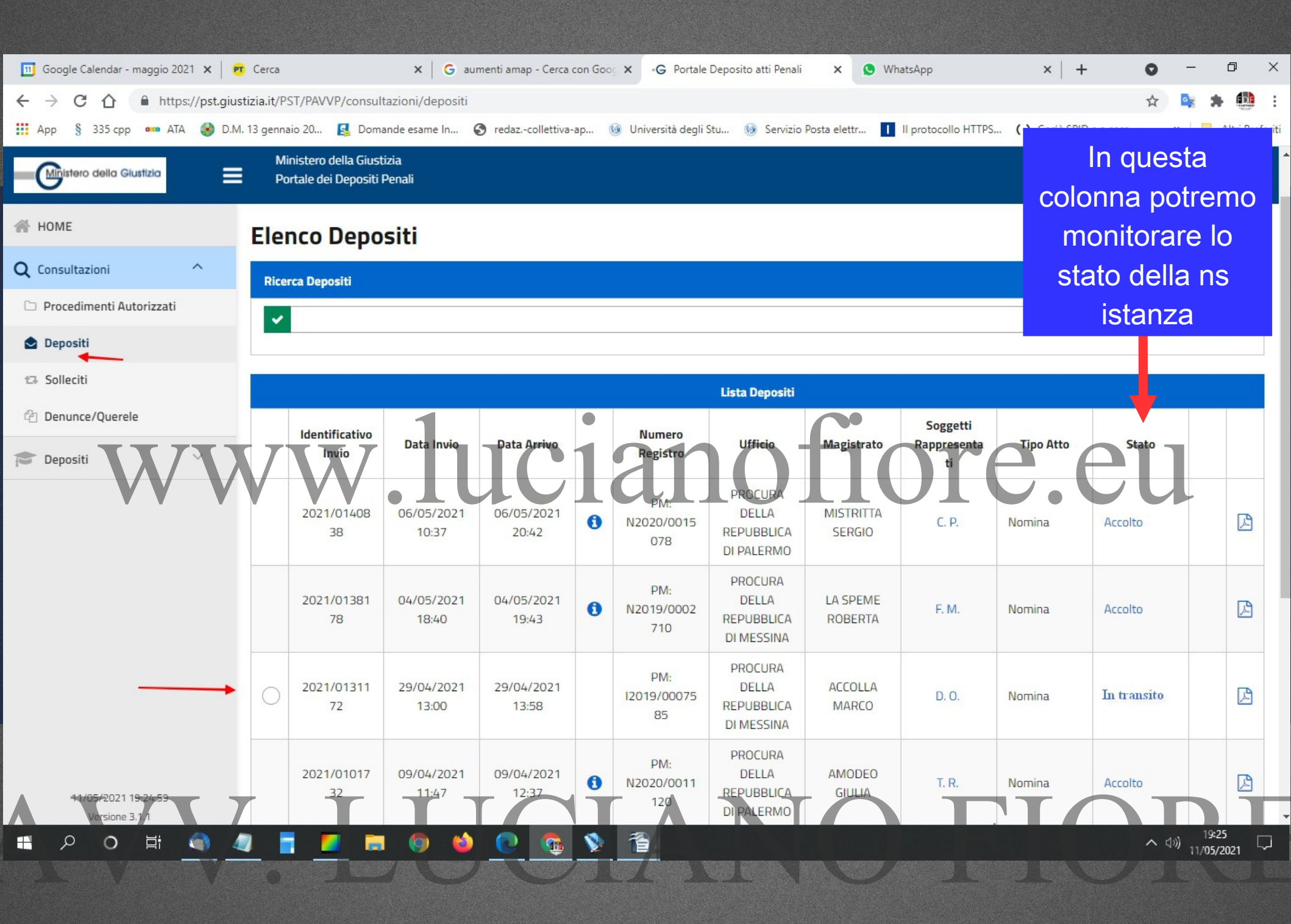

#### **STATI ISTANZA AUTORIZZAZIONE**

Inoltrato;

In transito; (verso la cancelleria)

## WW in fase di verifica; ta parte di la cancelleria 1016

Accettato/ Rifiutato;

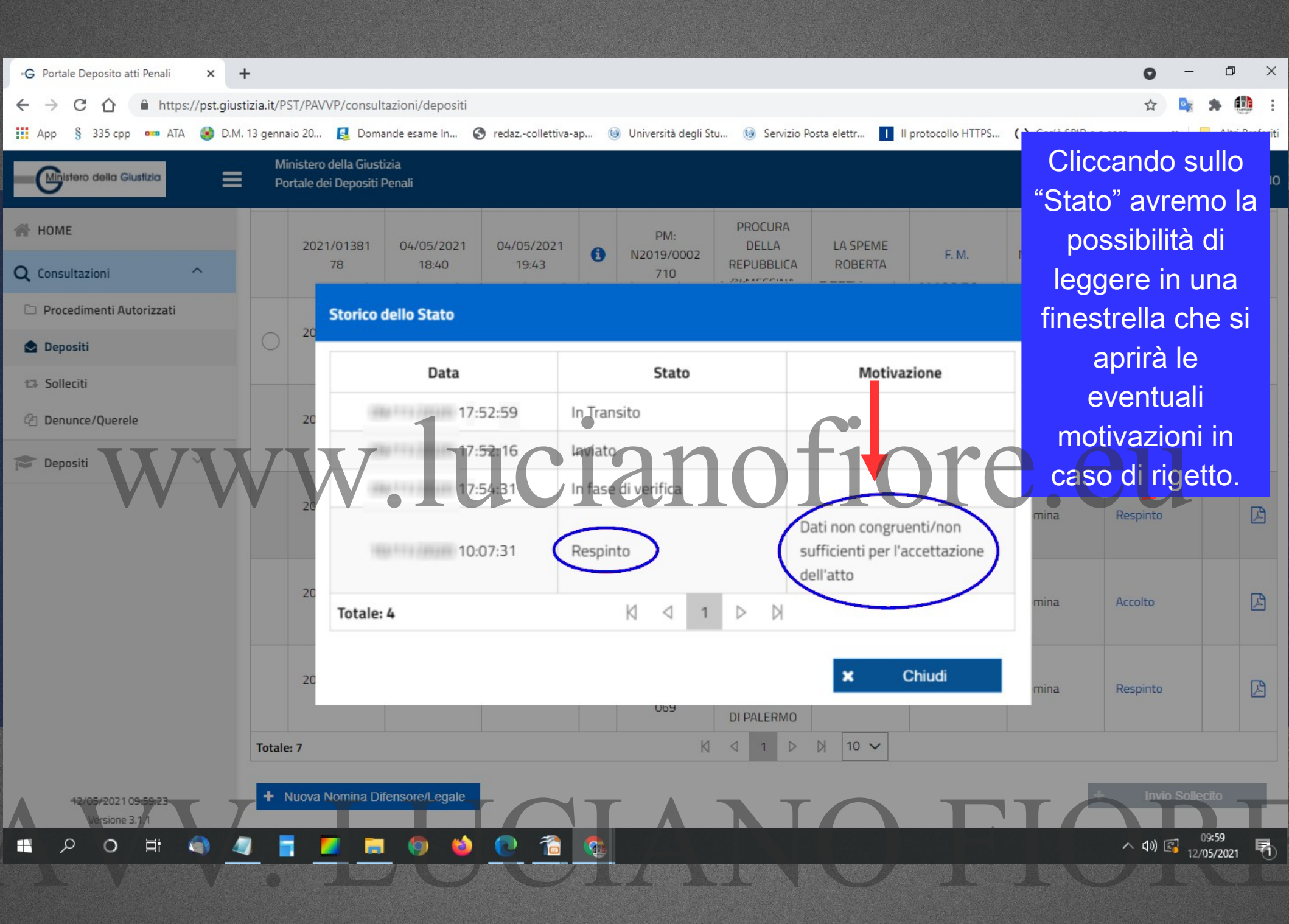

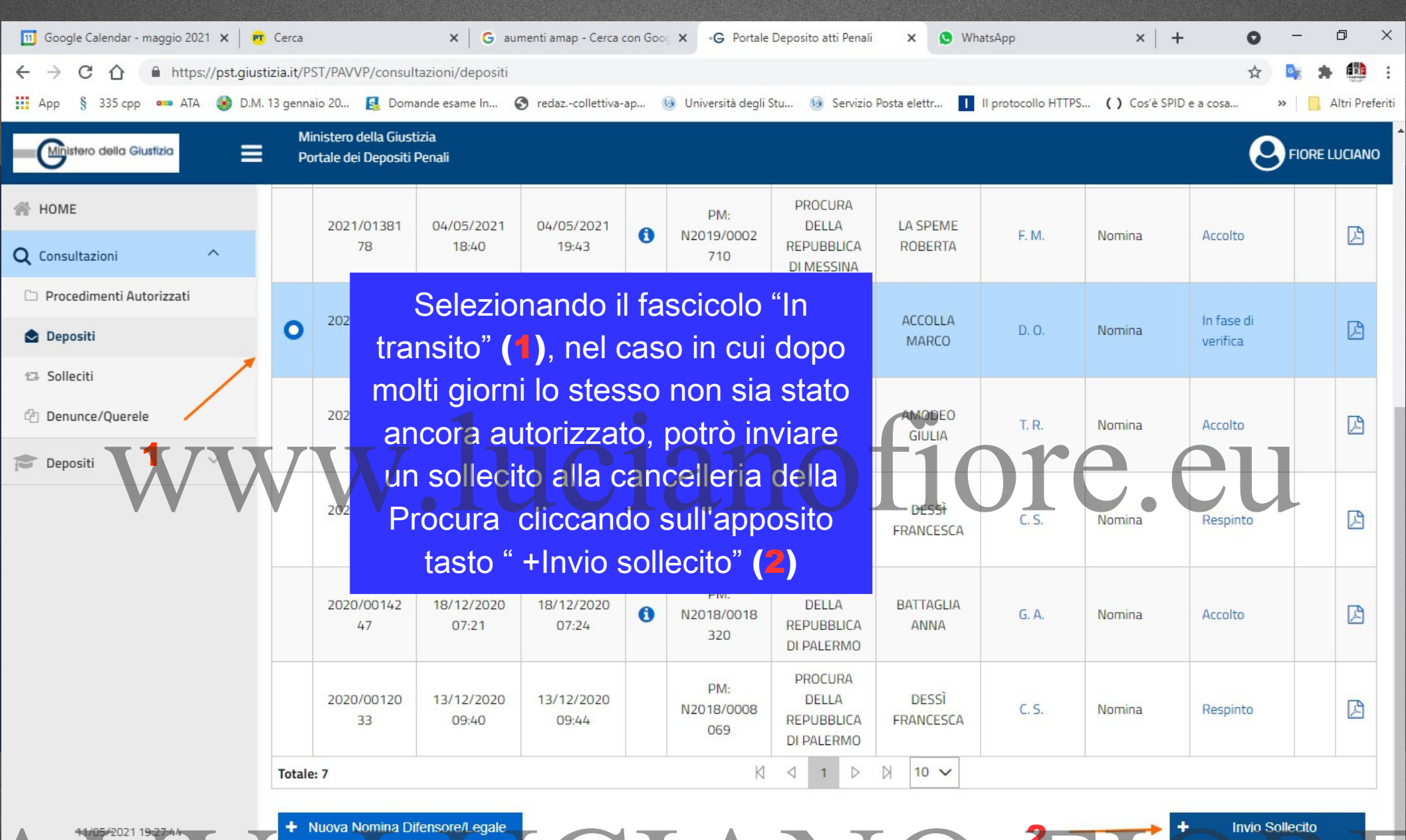

ione 3

片

0

へ (小)) 19:27 11/05/2021

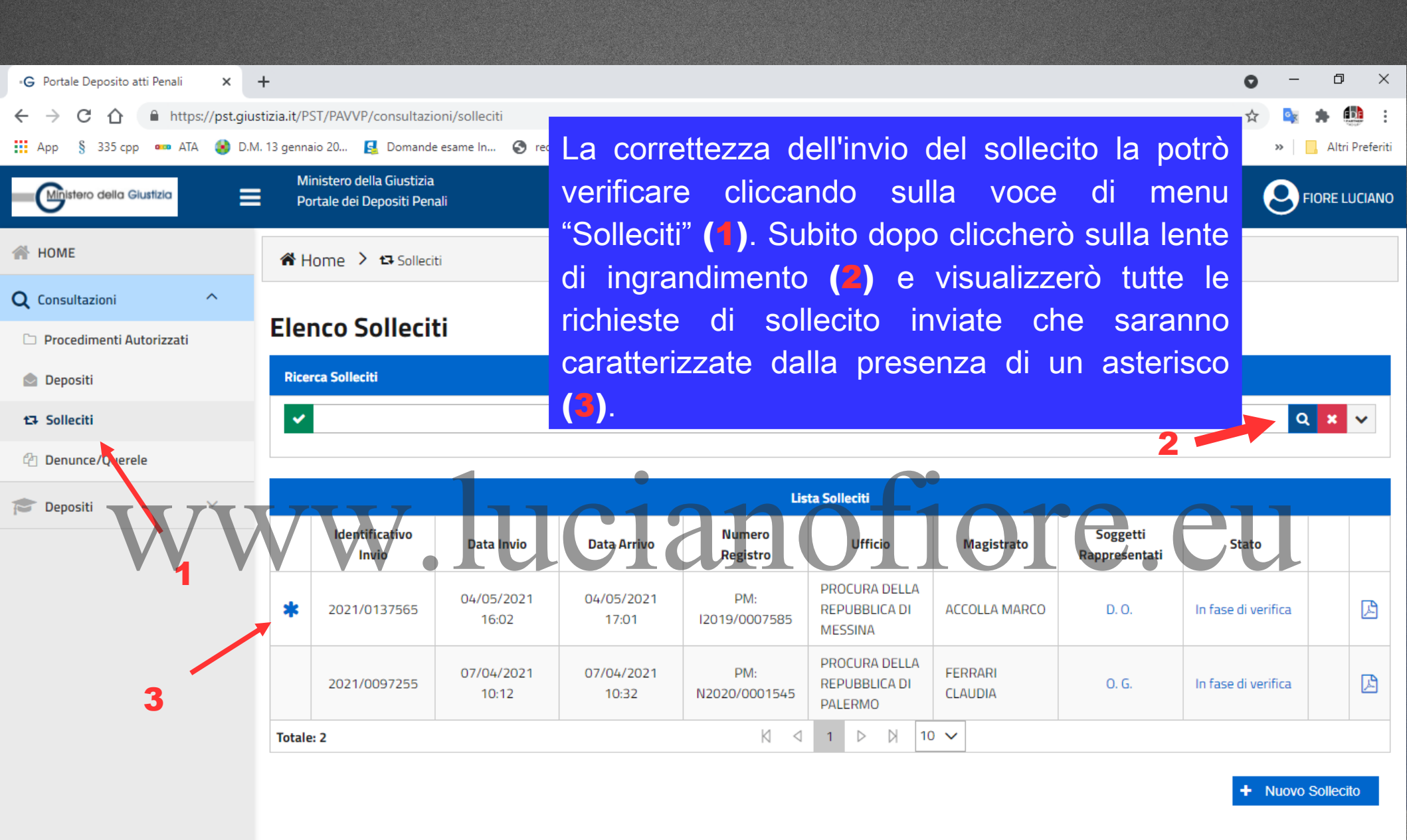

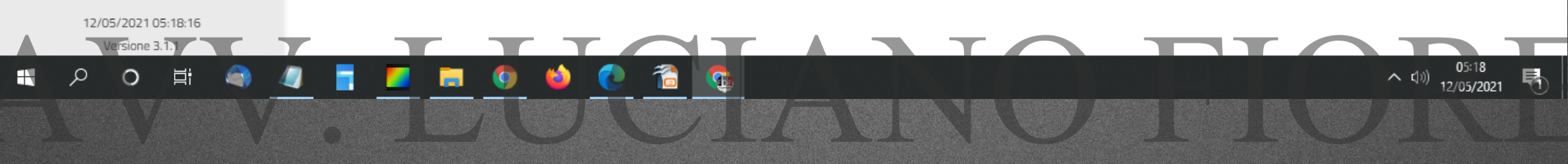

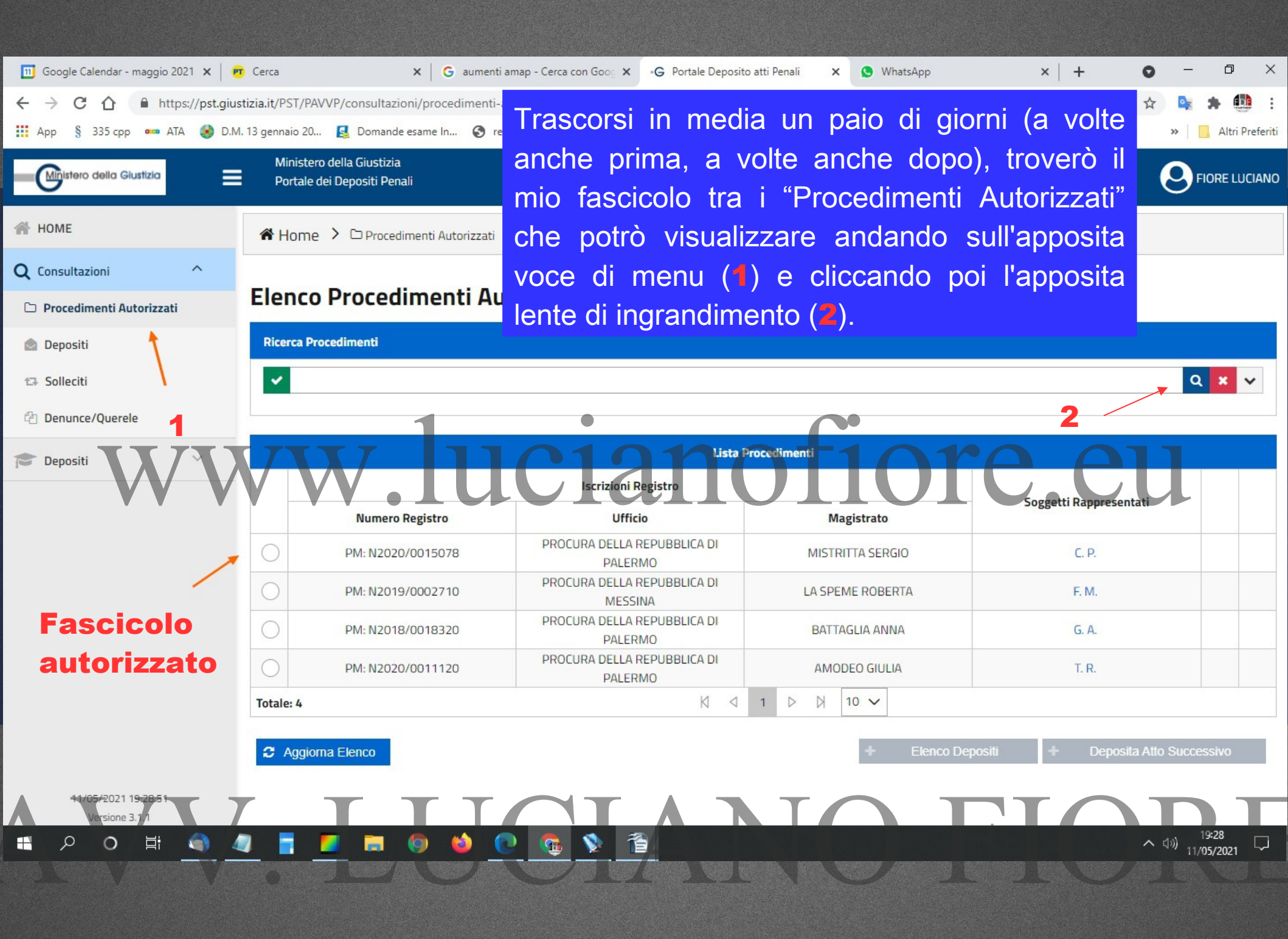

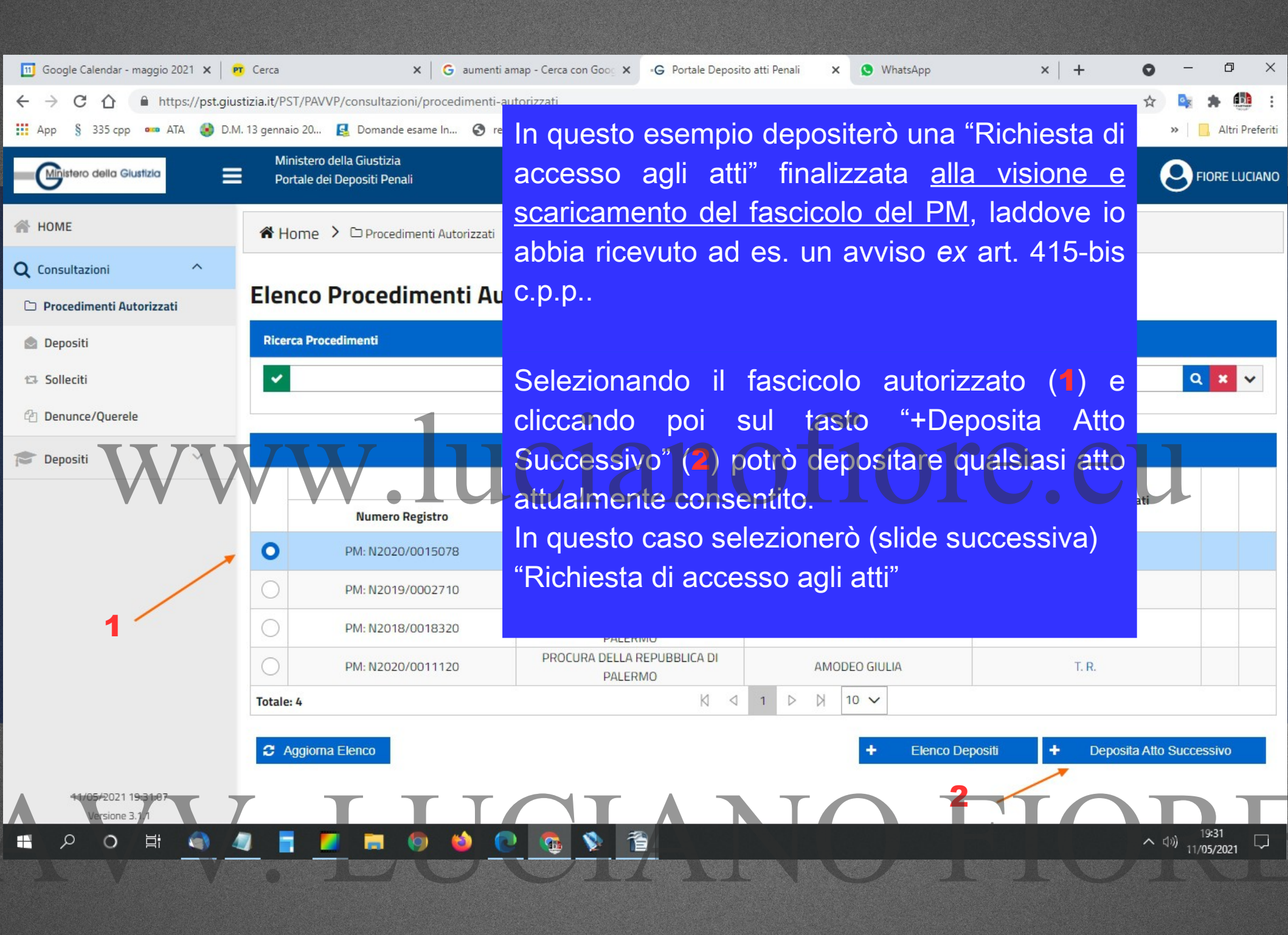

| 🔟 Google Calendar - maggio 2021 🗙 🏻 🎦                          | r Cerca                            | ×   G aumenti                                                                                       | amap - Cerca con Goog 🗙 | •G Portale Deposito atti Penali | 🗙 😒 WhatsApp                  | ×   +               | • - • ×                     |
|----------------------------------------------------------------|------------------------------------|----------------------------------------------------------------------------------------------------|-------------------------|---------------------------------|-------------------------------|---------------------|-----------------------------|
| $\leftrightarrow$ $\rightarrow$ C $\triangle$ https://pst.gius | stizia.it/PST/PAVVP/co             | onsultazioni/procedimenti-a                                                                         | autorizzati             |                                 |                               |                     | 🖈 🗣 🌲 🟥 :                   |
| 🗰 App 🖇 335 cpp 🚥 ATA 🚯 D.M                                    | l. 13 gennaio 20 🚦                 | Domande esame In 🔇 re                                                                               | Soloziona               | ro il tipo di o                 | tto da invia                  |                     | » 🛛 🦲 Altri Preferiti       |
| Ministero della Giustizia                                      | Ministero della<br>Portale dei Dep | Giustizia<br>ositi Penali                                                                           | (2) clicca              | re su "Selezior                 | na".                          |                     |                             |
| 备 HOME                                                         | A Home > C                         | ⊃ Procedimenti Autorizzati                                                                          |                         |                                 |                               |                     |                             |
| Q Consultazioni ^                                              |                                    |                                                                                                    |                         |                                 |                               |                     |                             |
| 🗅 Procedimenti Autorizzati                                     | Elenco Tip                         | o Atto                                                                                              |                         |                                 |                               |                     |                             |
| 🗟 Depositi                                                     | Ricerca Pro                        |                                                                                                    |                         | Tipo Atto                       |                               |                     |                             |
| t⊒ Solleciti                                                   | <b>~</b>                           | Istanze e memorie                                                                                   |                         |                                 |                               |                     | Q 🗙 🗸                       |
| C Denunce/Querele                                              |                                    | Listatesti                                                                                          | •                       |                                 |                               |                     |                             |
| Depositi                                                       |                                    | <ul> <li>Opposizione all'archivi</li> <li>Revoca mandato</li> <li>Richiesta accesso agli</li> </ul> | atti                    | inoi                            | 101                           | Soggetti Rappresent | ati                         |
| /                                                              | 0                                  | Rinuncia al mandato                                                                                 |                         |                                 |                               | C. P.               |                             |
|                                                                | 0                                  | Costituzione parte civi                                                                             | ile                     |                                 |                               | F. M.               |                             |
| 1                                                              |                                    | itale: 7                                                                                            | И                       | ЧТИИ                            |                               | G. A.               |                             |
|                                                                | 0                                  |                                                                                                    |                         | × Annulla                       | <ul> <li>Seleziona</li> </ul> | T. R.               |                             |
|                                                                | Totale: 4                          |                                                                                                    |                         | K 4 1 D                         | 10 🗸                          |                     |                             |
|                                                                | C Aggiorna Ele                     | nco                                                                                                 |                         | 2                               | + Elenco De                   | epositi 🕇 Deposita  | a Atto Successivo           |
| 11/05/2021 19:38:52<br>Versione 3:1/1                          |                                    | ΤΤ                                                                                                  |                         | ANT                             |                               | TIO                 | TC                          |
| 🖬 Po 🛱 🌒 🦛                                                     | 1 🚦 💆                              | 🗮 🎯 🍪 🤇                                                                                             | 0 👧 🚯 1                 |                                 |                               |                     | ^ (⇒) 19:39<br>11/05/2021 □ |
| A DE VIELO                                                     | • 1                                | JU.                                                                                                 | VIL.                    |                                 | VI                            | C JUNZ              |                             |

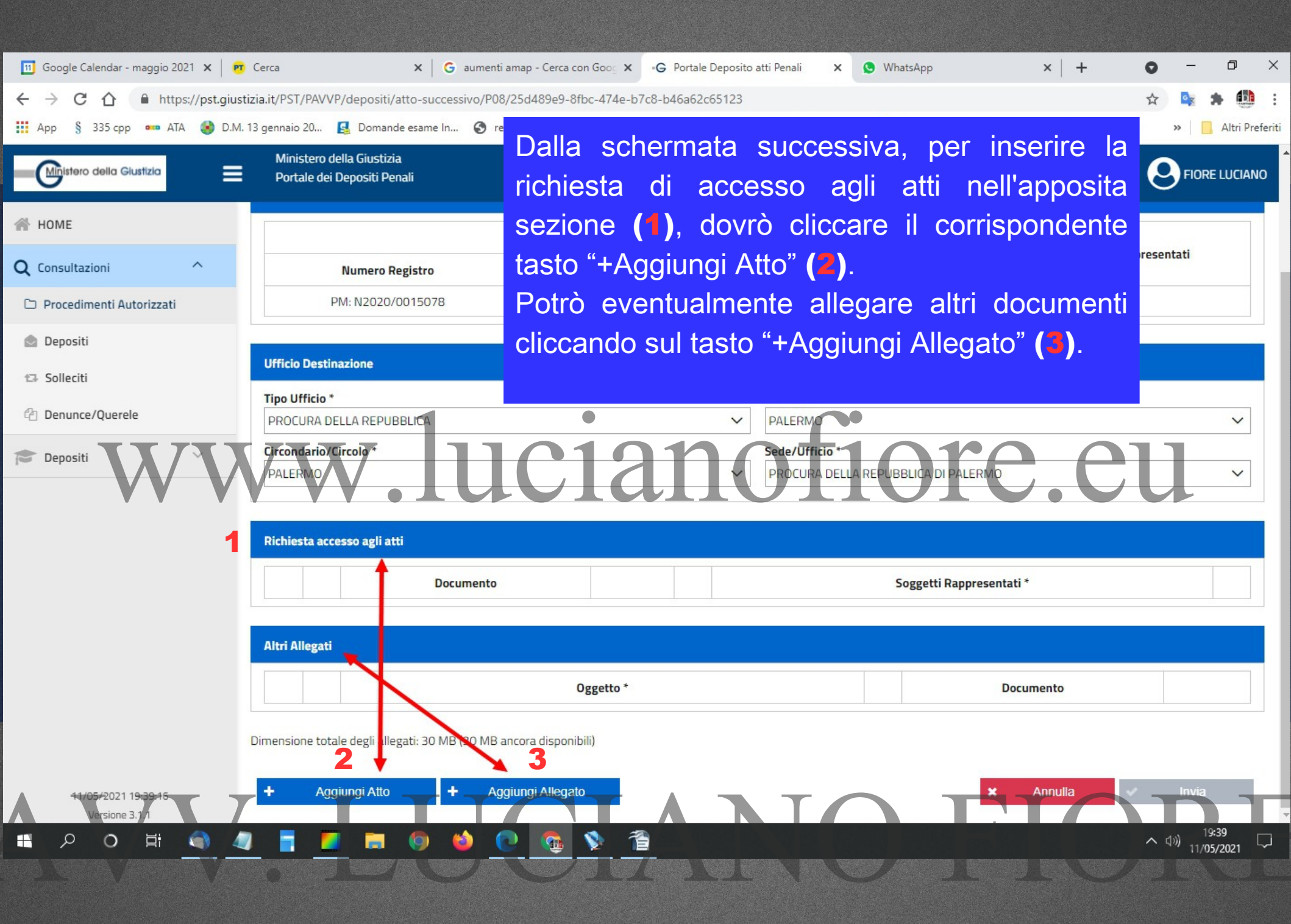

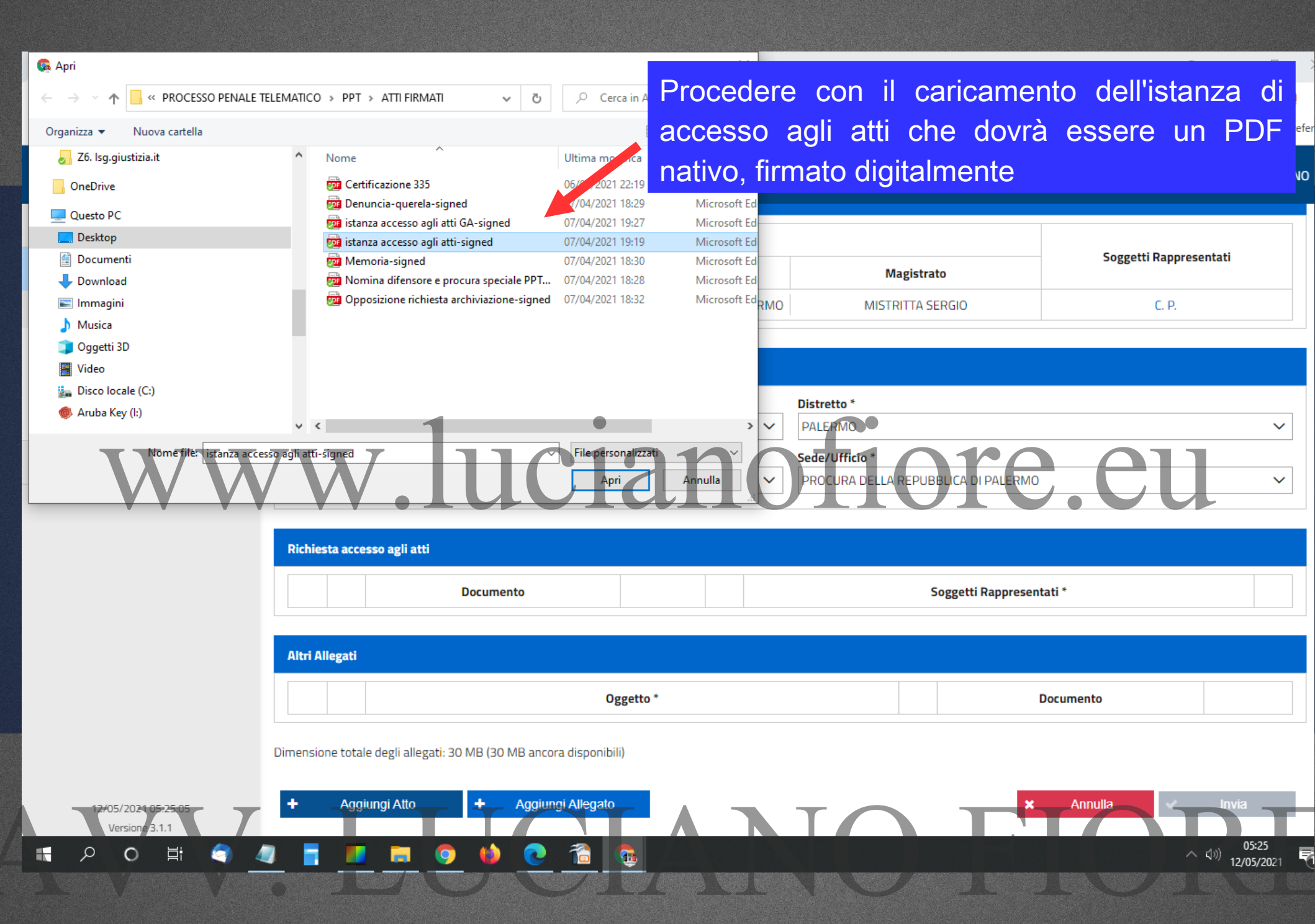

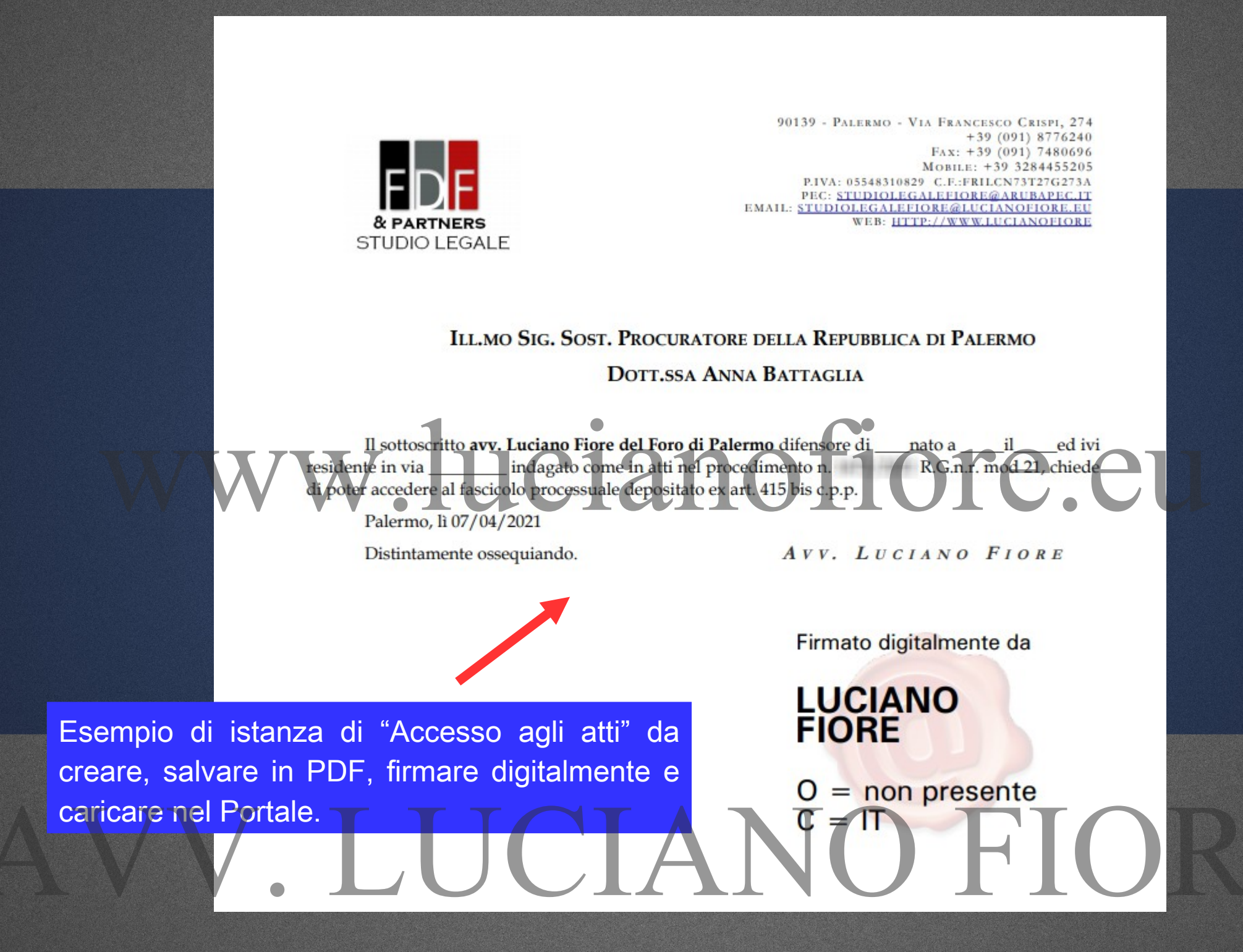

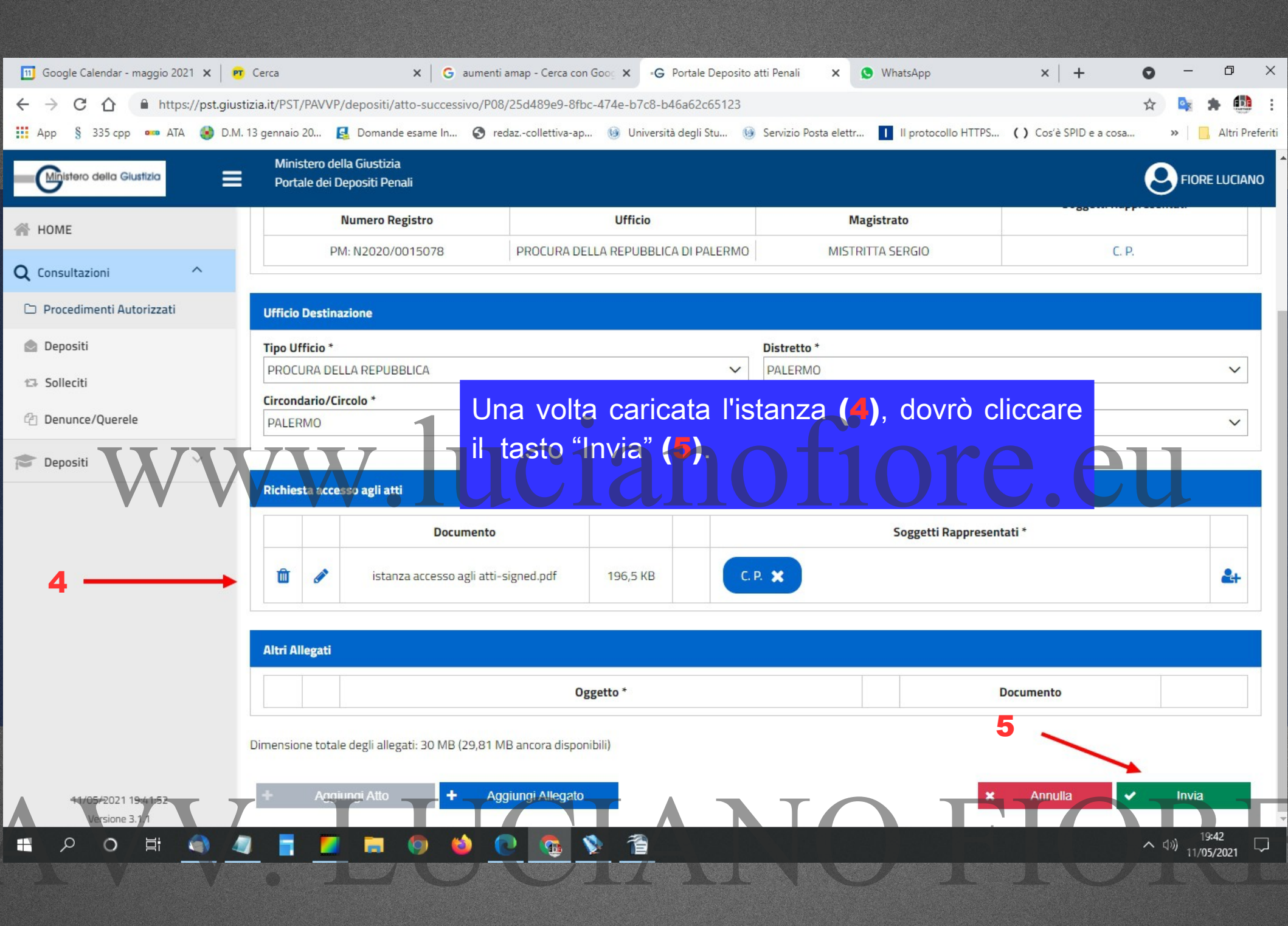

A questo punto si potrà scaricare l'apposita ricevuta di deposito che si genererà in formato PDF.

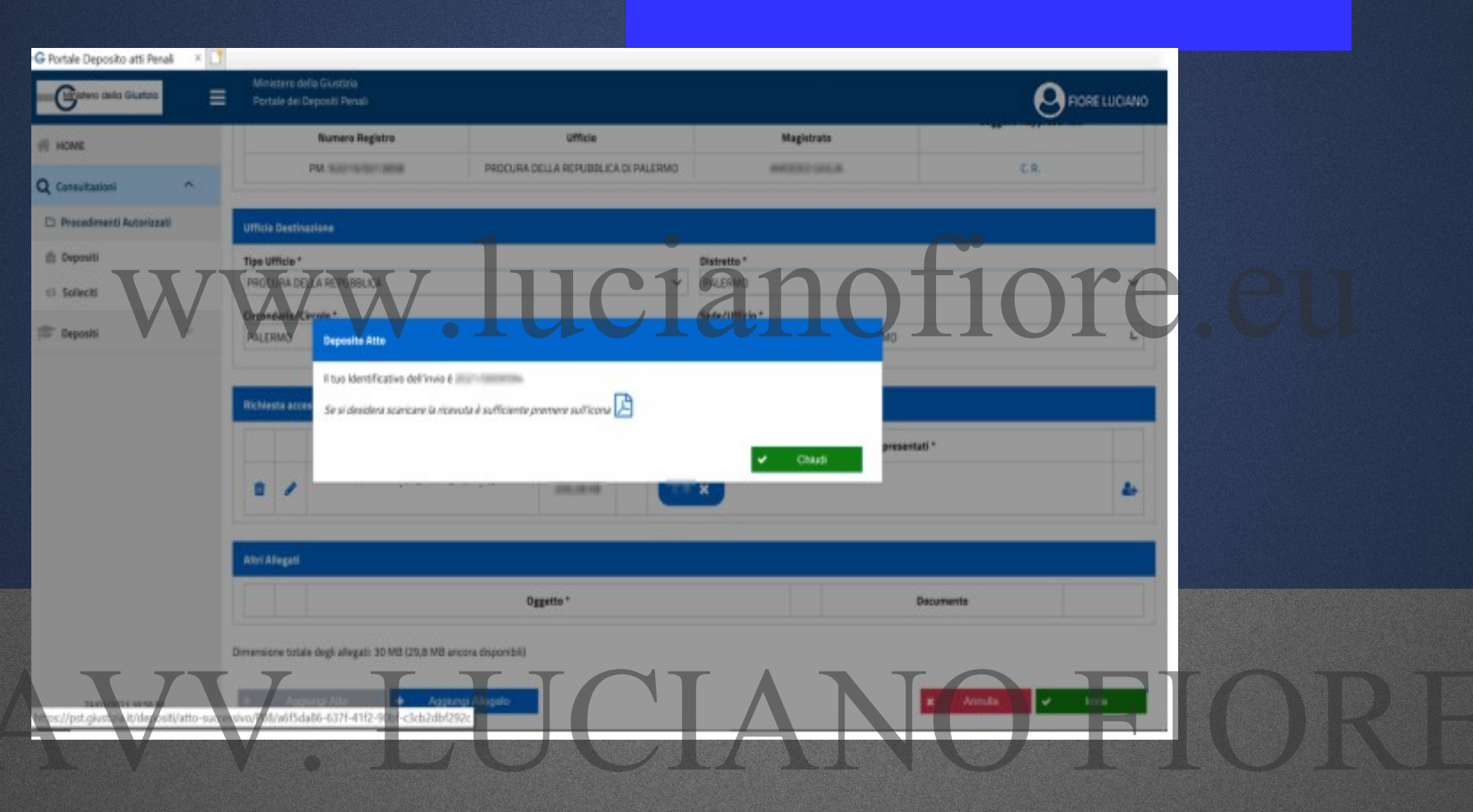

| •G Portale Deposito atti Penali X -                            | +                                                        | • - • ×                                                                                                    |
|----------------------------------------------------------------|----------------------------------------------------------|----------------------------------------------------------------------------------------------------|
| $\leftrightarrow$ $\rightarrow$ C $\triangle$ https://pst.gius | tizia.it/PST/PAVVP/consultazioni/procedim                | enti-autorizzati 🏠 🔄 🔅 🔅                                                                                                    |
| 🚻 App 🖇 335 cpp 🚥 ATA 🚷 D.M.                                   | . 13 gennaio 20 🧕 Domande esame In 🌘                     | 🖻 redazcollettiva-ap 🧐 Università degli Stu 🔞 Servizio Posta elettr 🚺 II protocollo HTTPS 🕻 ) Cos'è SPID e a cosa 🛛 » 📔 Altri Preferi |
| Ministero della Giustizia                                      | Ministero della Giustizia<br>Portale dei Depositi Penali |                                                                                                    |
| 😤 НОМЕ                                                         | 🖀 Home ゝ 🗅 Procedimenti Autoriz                          | zati                                                                                                    |
| Q Consultazioni                                                |                                                          |                                                                                                    |
| 🗅 Procedimenti Autorizzati                                     | Elenco Procedimenti                                      | Autorizzati                                                                                                    |
| 🔷 Depositi                                                     | Ricerca Procedimenti                                     |                                                                                                    |
| t⊐ Solleciti                                                   | <b>~</b>                                                 | Q 🗙 🗸                                                                                                    |
| Denunce/Querele                                                | 1                                                        | •                                                                                                    |
| Depositi                                                       | Numero Registro                                          | Lista Procedimenti<br>Iscrizioni Registro<br>Una volta autorizzata la richiesta di accesso                                            |
|                                                                | O PM: N2020/0015078                                      | atti (finalizzata allo scaricamento in locale da                                                                                      |
|                                                                | O PM: N2019/0002710                                      | parte del difensore dell'intero fasciolo del PM ),                                                                                    |
|                                                                | O PM: N2018/0018320                                      | comparirà una cartellina accanto il fascicolo                                                                                         |
|                                                                | O PM: N2020/0011120                                      | per il quale abbiamo inoltrato la richiesta.                                                                                          |
|                                                                | Totale: 4                                                |                                                                                                    |
|                                                                | C Aggiorna Elenco                                        | + Elenco Depositi + Deposita Atto Successivo                                                                                          |
| 12/05/2021 10:17:55<br>Versione 3.7 /1                         |                                                          |                                                                                                    |
| # 2 0 Ħ 🌒 4                                                    |                                                          | <u> </u>                                                                                                    |

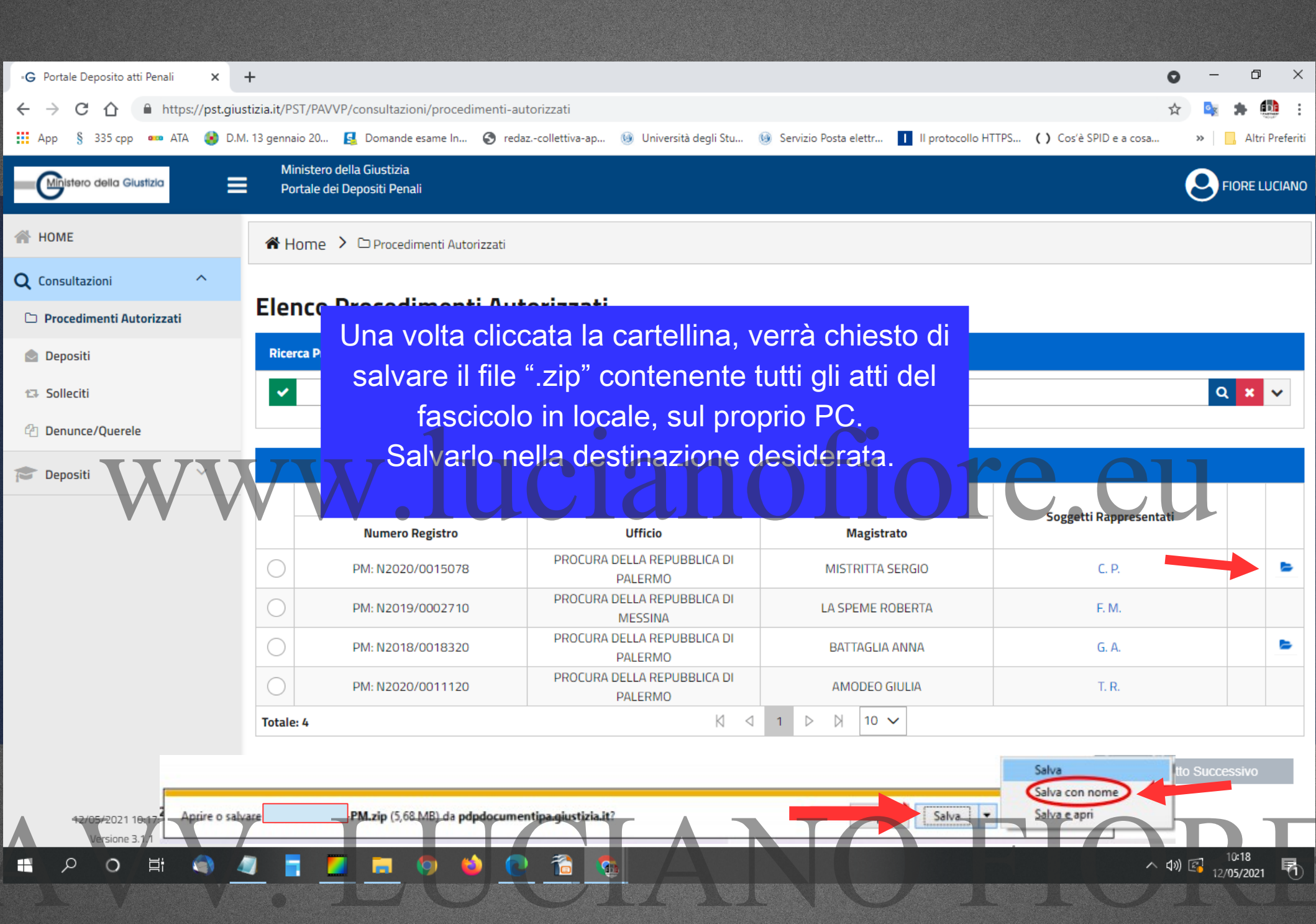

Nel frattempo si sarà ricevuta una PEC contenente la password da inserire non appena si tenterà di estrarre il file zippato scaricato prima (si dovrà cliccare il tasto destro del mouse sul file ".zip" e cliccare su "Extract to...").

Questa operazione si effettuerà una volta sola in quanto non appena saranno estratti i files el fascicolo, questi ultimi saranno nella disponibilità del difensore.

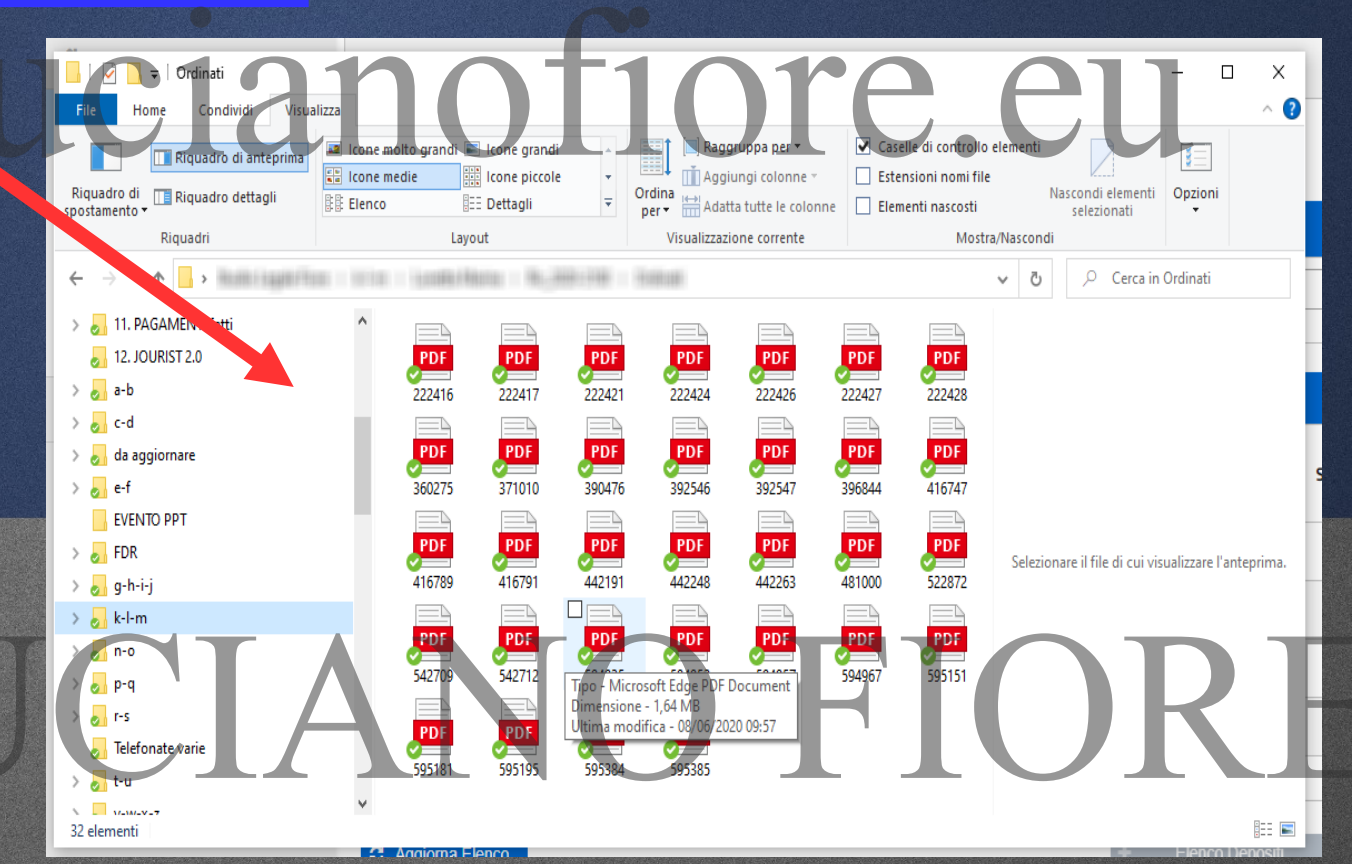

SCROSCIANTI, CON EVENTUALE STANDING OVATION

**APPLAUSI** 

Per eventuali errori e/o imprecisioni, per le quali mi scuso sin da ora, vi prego di contattarmi all'indirizzo email:

## THE END

acta

studiolegalefiore@lucianofiore.eu